# Beef Marketing Program (BMP) User Training

### What is Covered in this Presentation?

- <u>TSR & Contact Information</u>
- In-Pen Weighing Hardware
- In-Pen Weighing Maintenance
- DAQ Software
- <u>Daily Procedures</u>
- Troubleshooting
- Beef Marketing Program Procedures
- Data Submission and Reporting

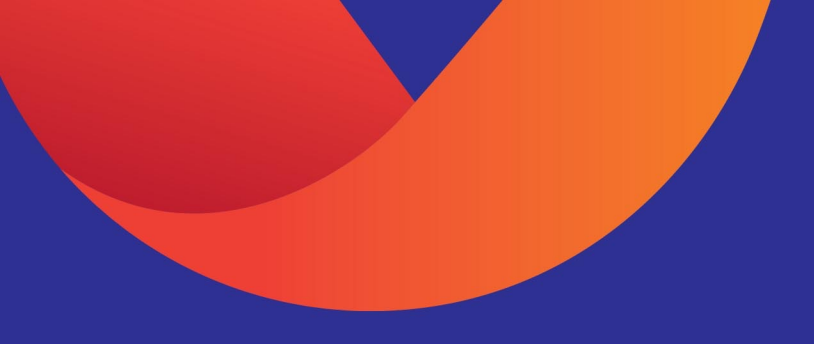

#### **TSR & Contact Information**

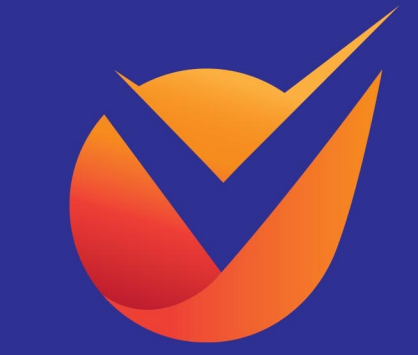

# Technical Support Representative (TSR)

- Post installation, the TSR team is your main point of contact.
- The TSR is responsible for ensuring proper system function of the Vytelle SENSE<sup>™</sup> system (previously known as the GrowSafe System).
- When the system is on trial the TSR remotely monitors the system during business hours.
- If an issue arises a TSR will assign an action item that needs to be carried out as soon as possible to limit data loss.

# Technical Support Contact Information

- support@Vytelle.com
- North American toll free: 1-866-620-3015 ext. 1
- Trial notes program and Action Item's program (located on the DAQ software. Note: any notes left on the DAQ software is uploaded every 24 hours, so the TSR will not instantaneously receive the note. If an immediate response is required please use email or phone)
- For data analytical questions or requests please email <u>support@Vytelle.com</u>

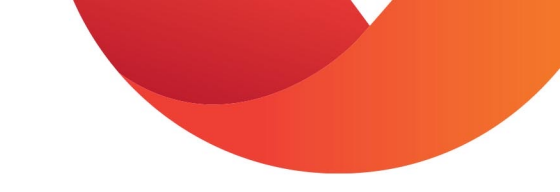

# Technical Support Help Desk Hours

- Monday through Friday, 7:00 am to 5:00 pm (MST), excluding Canadian statutory holidays
- For the quickest response, email or call the TSR team.
- Systems are not monitored on weekends or outside of business hours. To avoid potential data loss outside of business hours we suggest the following:
  - Have someone physically check the DAQ computer on the weekends, to ensure that the computer is on, connected to the internet, the DAQ software is running, and no positions are in error.
  - Use a remote desktop application to remotely access the computer periodically on the weekends – to ensure that the computer is on, connected to the internet and the software is running.
  - Use a system monitoring application to monitor the computer and notify you of any issues.
- If you have a question or concern after hours, please leave a detailed voicemail, email or trial note and a TSR will respond the following business day.

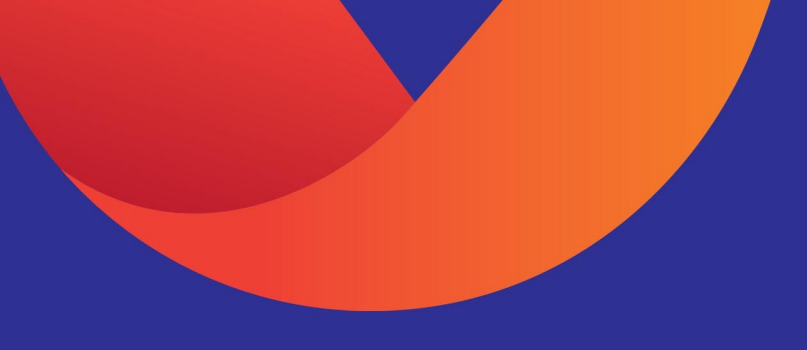

# In-Pen Weighing Hardware

The following section outlines Vytelle SENSE™ 8000 In-Pen Weighing Hardware that is used for Monitoring Feedlot Cattle

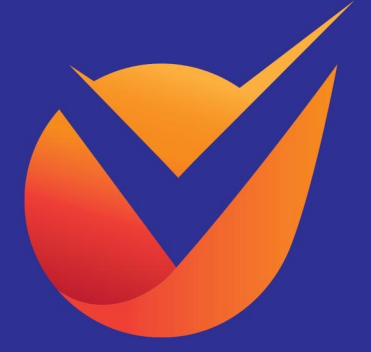

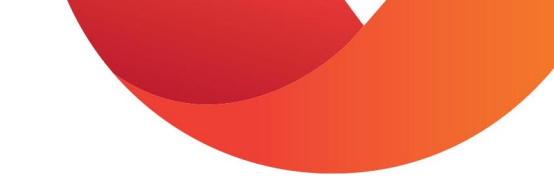

# In Pen Weighing (IPW) System

- Measures individual animal daily body weight and gain.
- Monitors water or supplement trough behaviour for each animal.
- Formally referred to as GrowSafe Beef or GSB
  - Software programs on the DAQ associated with IPW are labelled as GSB

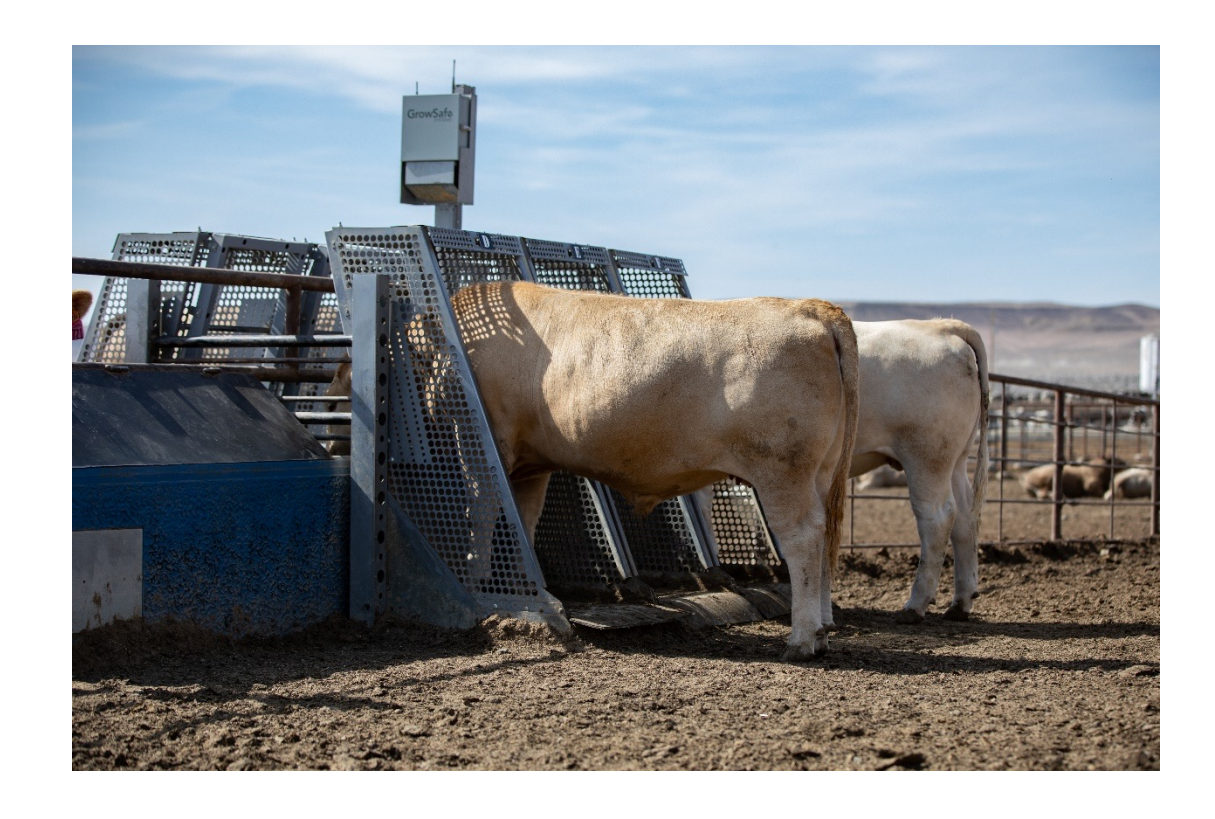

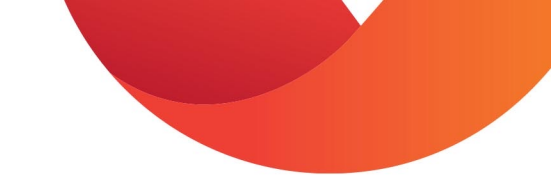

# How the IPW System Works

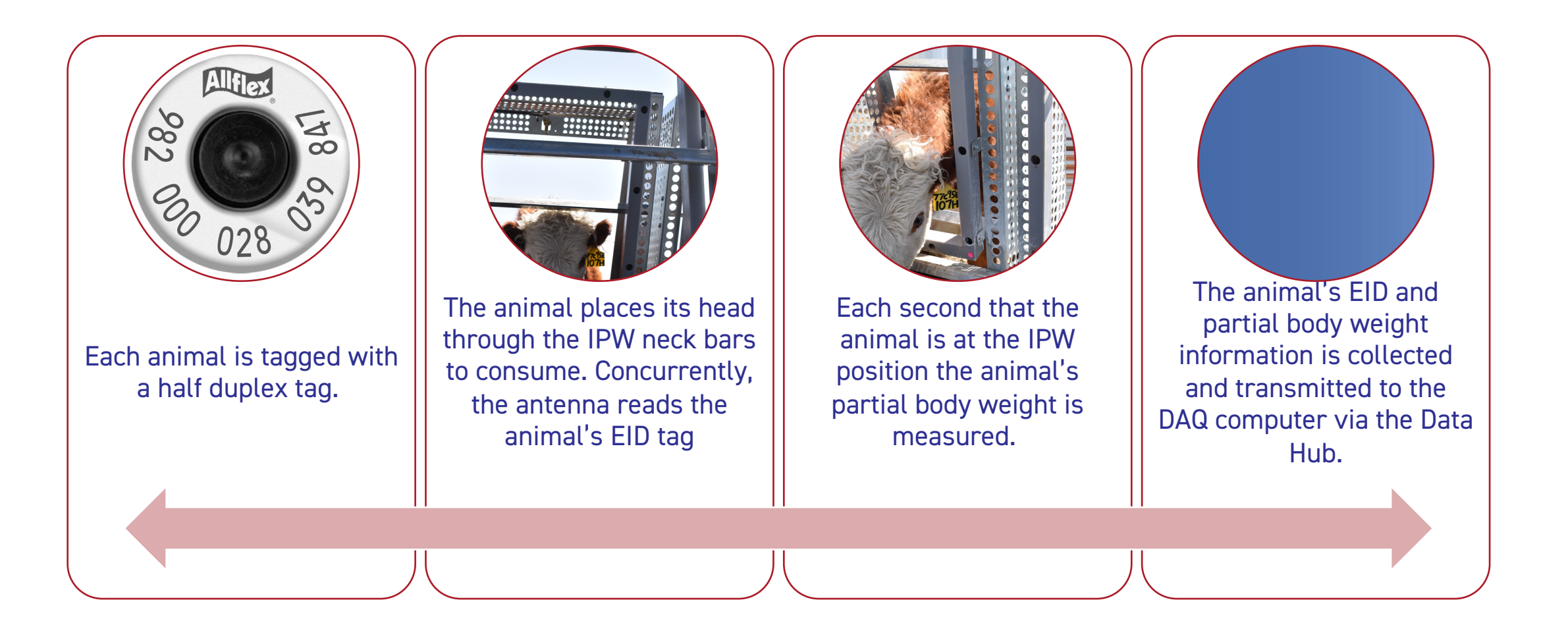

#### Data Hub

- Collects data from the DAQ Panel
- Transmits data to the computer
- Non serviceable, cannot be repaired
- Power LED indicator light (located on bottom of the DATA Hub closest to the USB connection):
  - Must always be powered on
  - If off = issue with data hub, or connection with computer

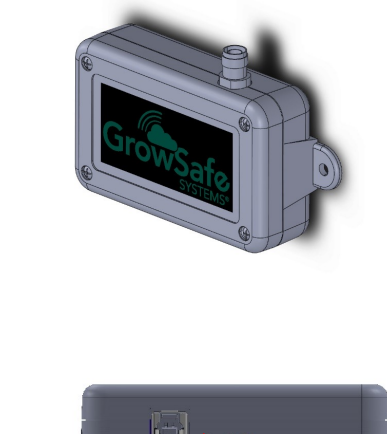

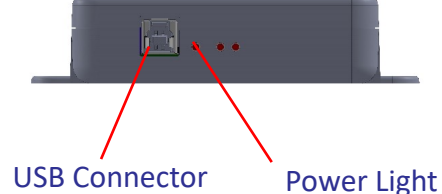

# DAQ (Data Acquisition) Computer

- Records data that is collected by the data hub
- Vytelle DAQ software is installed on the DAQ computer this software is used to communicate with the hardware installed in the pens
- Uploads select 24-hour increments of data to the Vytelle server at 06:00 am local time
- Must be powered on, connected to the internet and have DAQ Software running

# DAQ Panel

- Gathers weight + EID data from RTU
  - Transmits wirelessly (via line of sight) to the Data Hub
- Collects data every second from every node / position
- Fuse located inside the DAQ panel to protect panel from power surges
- DAQ status lights
- Channel status lights

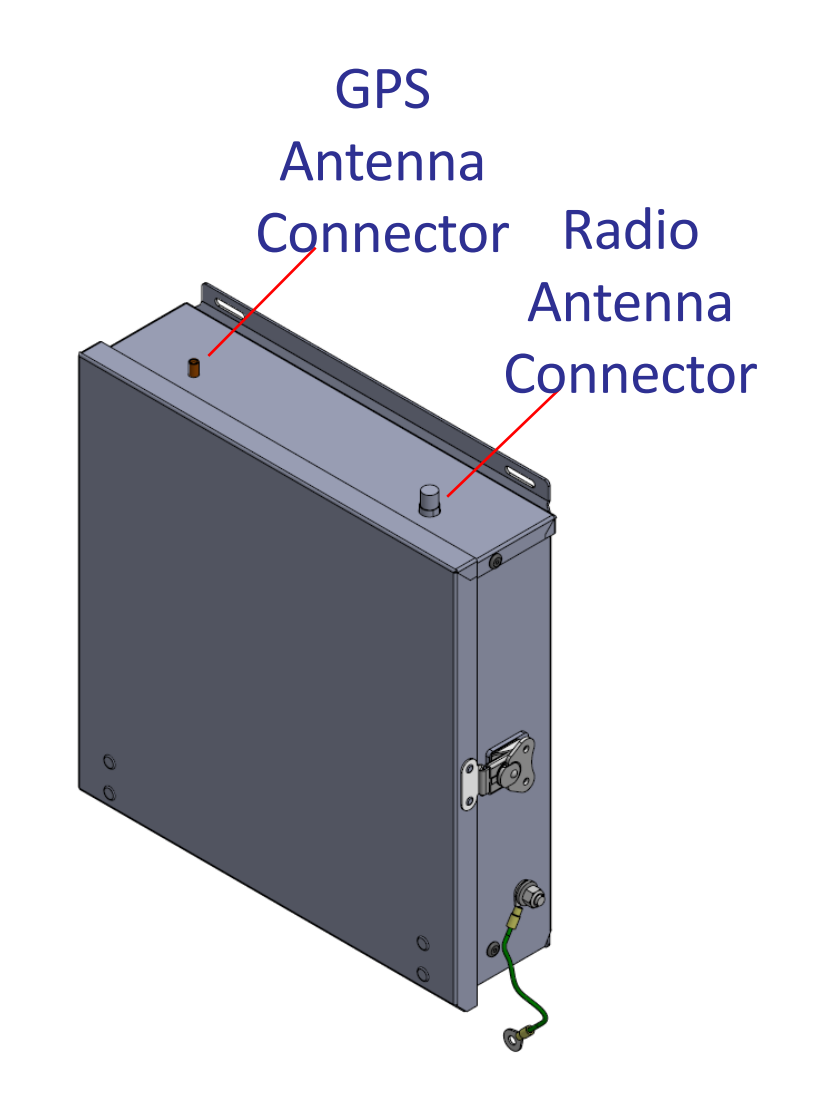

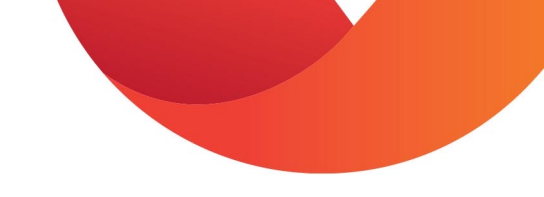

# DAQ Panel – LED Indicator Lights

#### • DAQ status lights

- Green LED light indicates GPS status
  - Solid green indicates there is GPS connection
  - Flashing green indicates that the GPS location cannot connect
  - Flashing green + beep indicates that there is a power error detected at the DAQ panel
- Orange LED light indicates DAQ status
  - 0.5 sec flashing interval indicates that the DAQ panel is collecting data properly
  - Anything else indicates that the DAQ panel is in error (will see as red bars on DAQ software)
- Channel status LED lights (located inside the panel)
  - Flashing indicates that the position is collecting data
  - Not flashing indicates that the position is not collecting data. This could be an issue with data cable (unplugged or damaged) or an issue with the RTU.

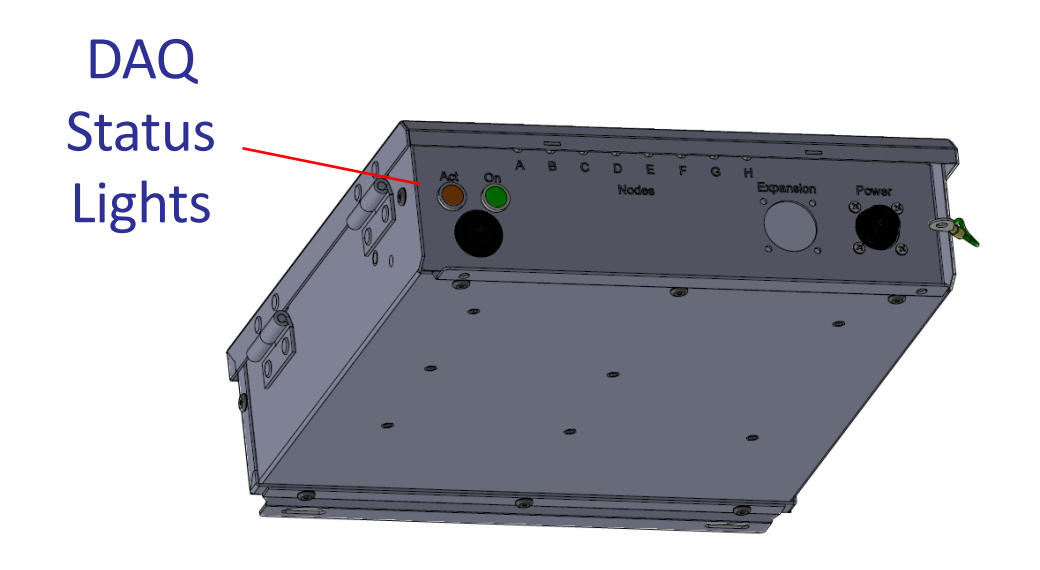

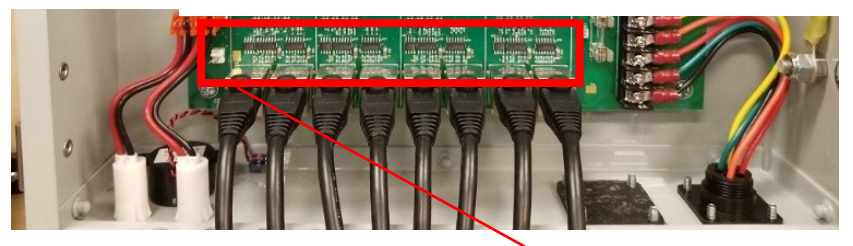

Channel Status Lights (inside panel)

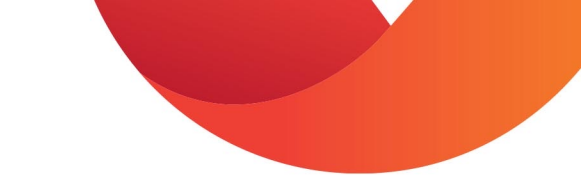

# Power Supply

- Provides power to the entire system
- When welding on or near the Vytelle system ensure the power supply in unplugged

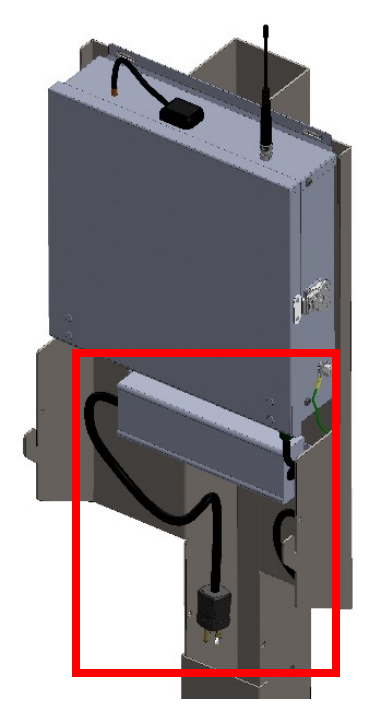

#### Data Cable

- Transfers weight and EID data to the DAQ panel
- 8000 Data Cables are typical Cat5 cables with a special shielding and waterproof connector
  - Spare data cable of longest length in tool box (request replacement cables from TSR)
  - In the event of an issue, data cable can be replaced with standard Cat5 cable
- Ensure cable ties and correct installation are followed to avoid animal chewing cables and cables rubbing. Cables damaged by animals, rubbing on metal work or chewing are not covered by warranty.

#### Test Wand

- Used to calibrate system (part of GSB pretrial check list or when exchanging RTUs)
- Used for troubleshooting EID tag read issues
  - Not necessarily required for daily function
- Typical half duplex RFID tag located under the black cover
- RFID tag # is entered into the DAQ configuration setup window
- DAQ software is programmed to identify the test wand with an audible beep or spray if utilized with an IPW spray system

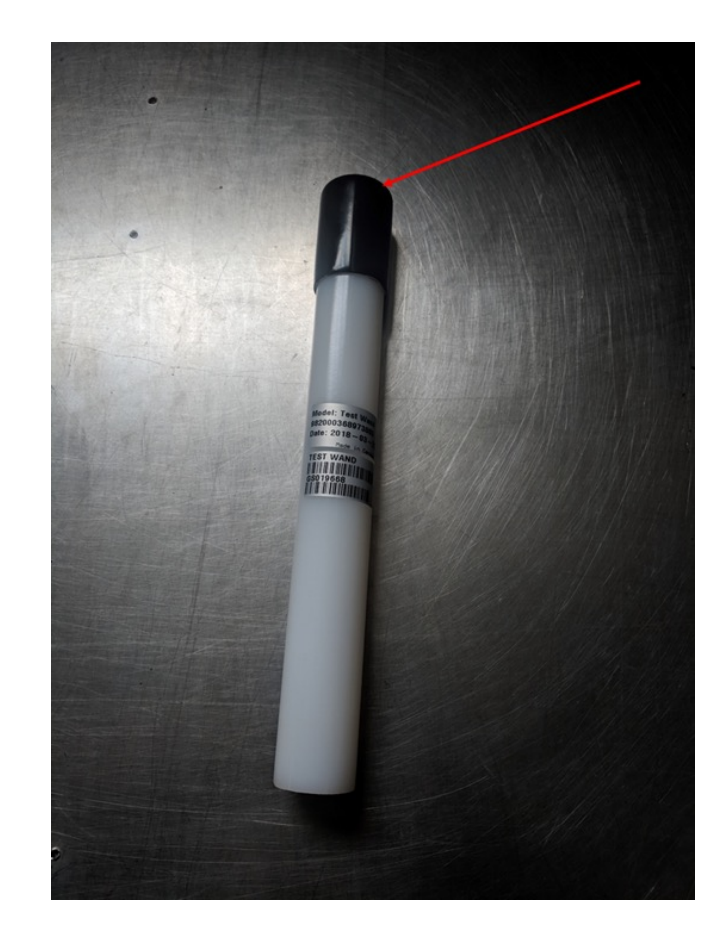

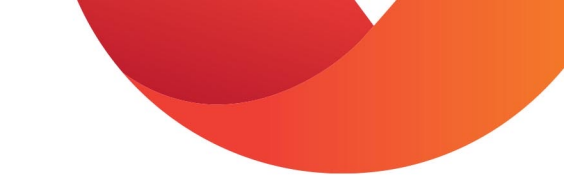

# IPW Hardware Components

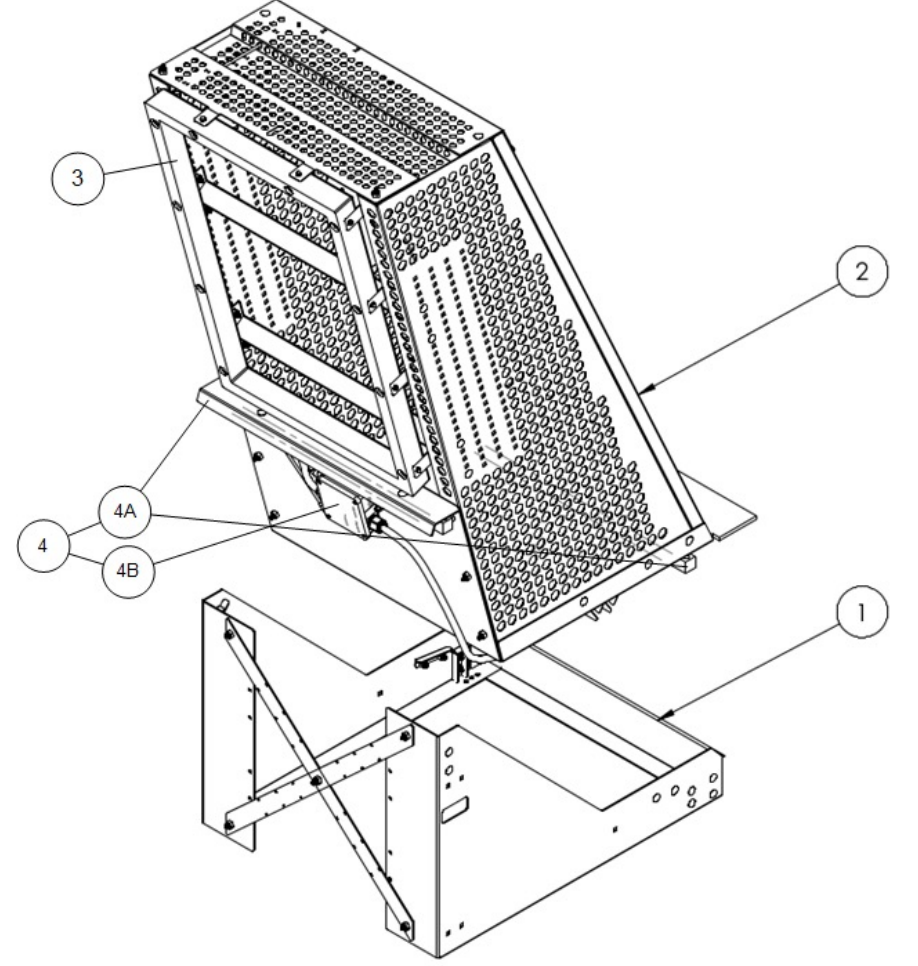

|   | IPW Position                                                                                                    |
|---|----------------------------------------------------------------------------------------------------|
| 1 | IPW Frame                                                                                                    |
| 2 | IPW Scale                                                                                                    |
| 3 | IPW RFID Antenna                                                                                                  |
| 4 | <ul> <li>IPW RTU (Remote Terminal Unit)</li> <li>4A – IPW Load Bars</li> <li>4B – IPW PTU Junction Box</li> </ul> |

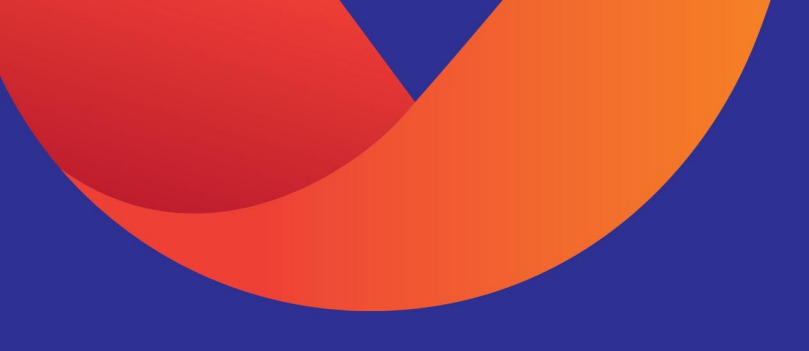

#### **IPW Maintenance**

The following section outlines maintenance procedures for Monitoring Cattle using In-Pen Weighing (IPW) Positions

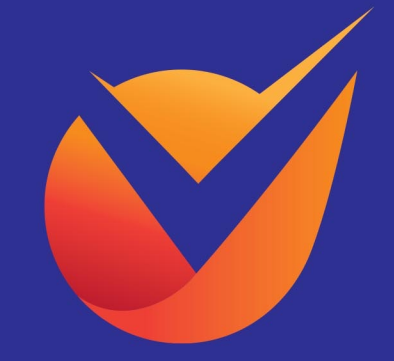

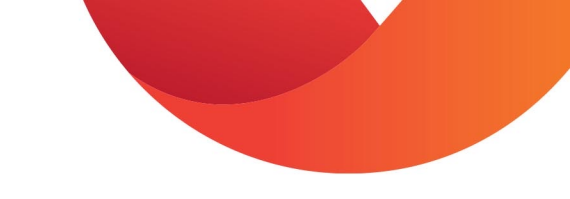

### IPW – General Maintenance Tips

- Check for manure buildup on top of the IPW scale(s), under the scale(s) and under the rubber mat lip.
- Using a shovel remove any excess dirt or debris.

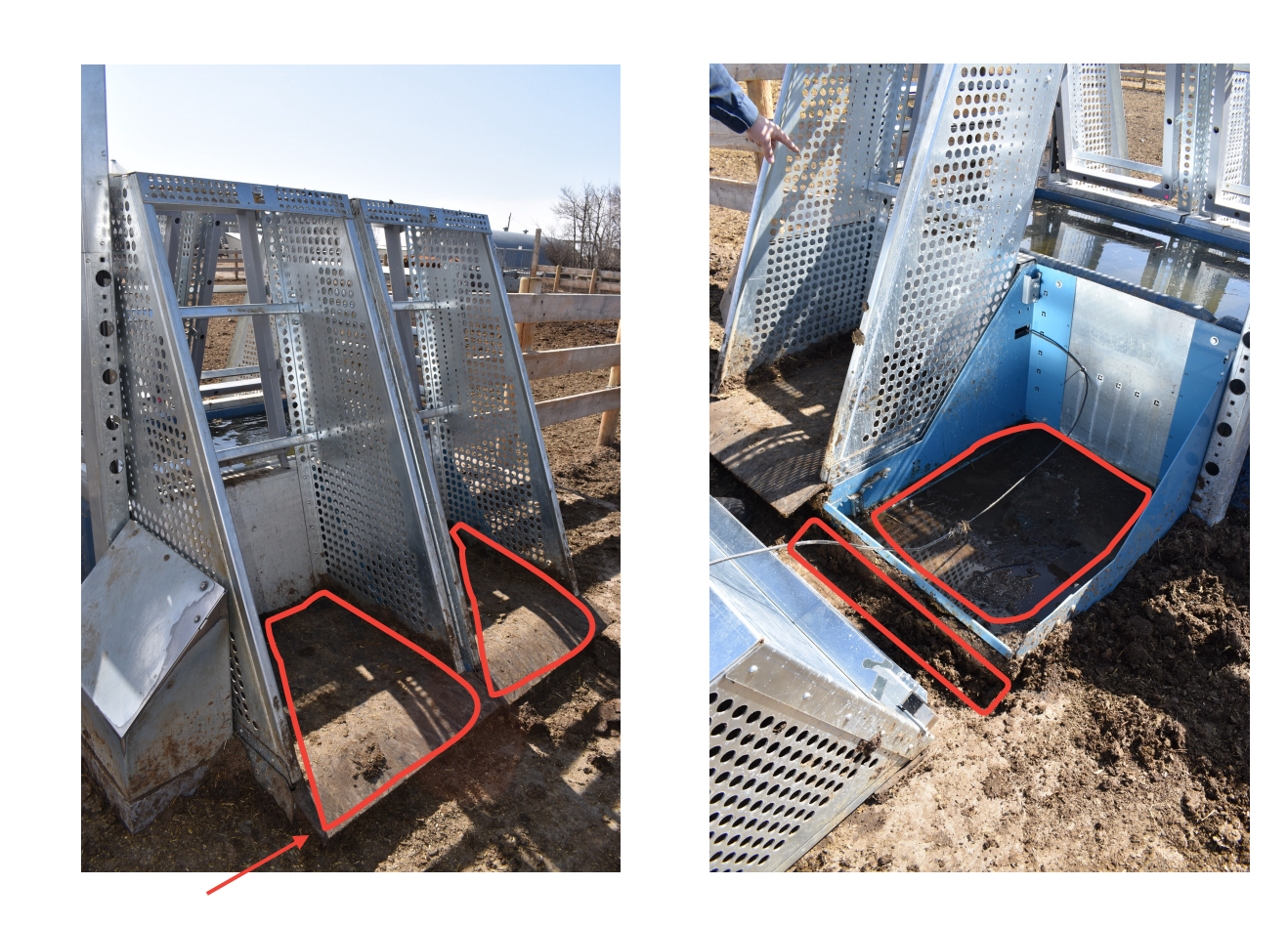

#### **IPW Service Position**

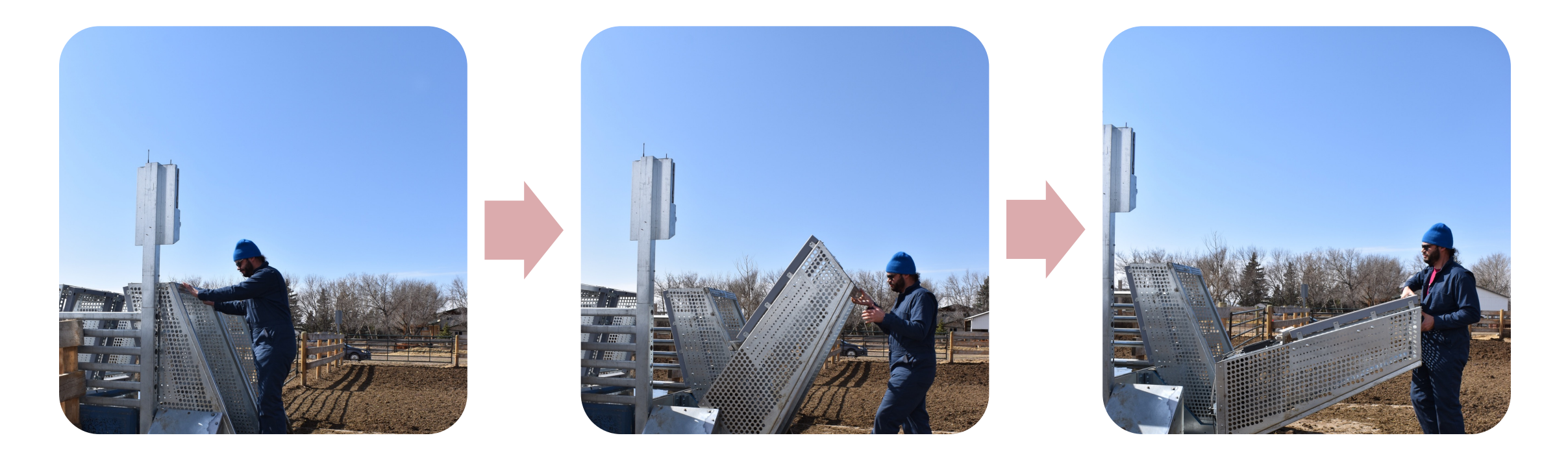

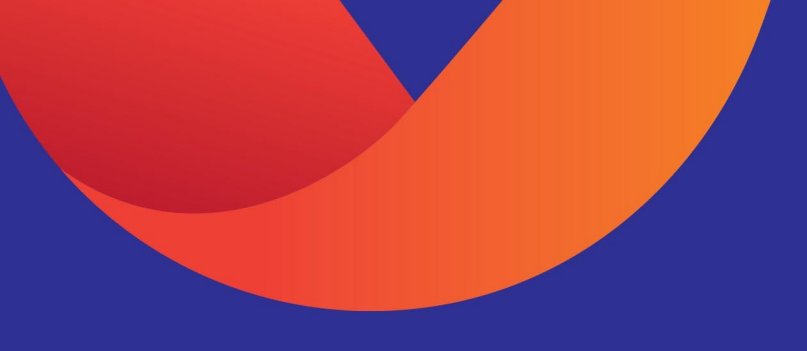

#### DAQ Software

The following section outlines the DAQ Software Programs that are used for Monitoring Cattle using In-Pen Weighing (IPW) Positions

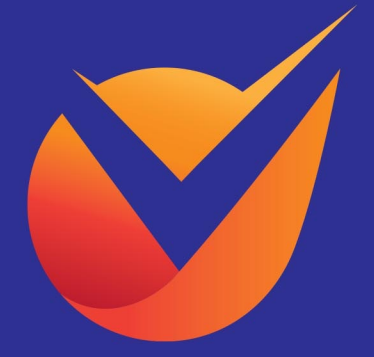

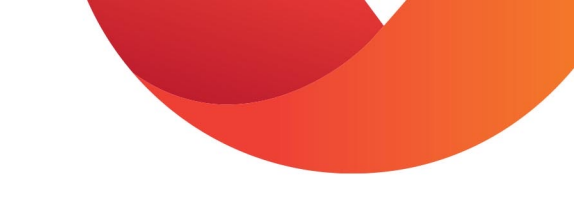

# Remote Computer Access

- TSR utilizes a program called LogMeIn to remotely login and monitor the Vytelle SENSE system during normal business hours.
- Notify TSR if the LogMeIn or DAQ Computer username or password is changed.
- Due to licensing LogMeIn is limited to TSR use only. If you are interested in remote computer access, please speak with your IT department for alternative remote access programs (such as TeamViewer).

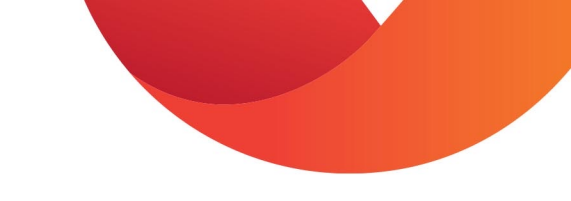

# DAQ Home Screen

- This is the DAQ home screen. You can see what is happening in the pens in real-time.
- IPW Display:
  - Red indicates an IPW position is in error.
  - Blue indicates that an animal is standing on an IPW scale.
  - White indicates that the IPW position is not on trial.
- System Status:

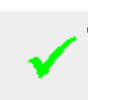

- Green check mark indicates that the system is functioning properly.
- Red triangle with exclamation mark indicates that there is an issue with system.

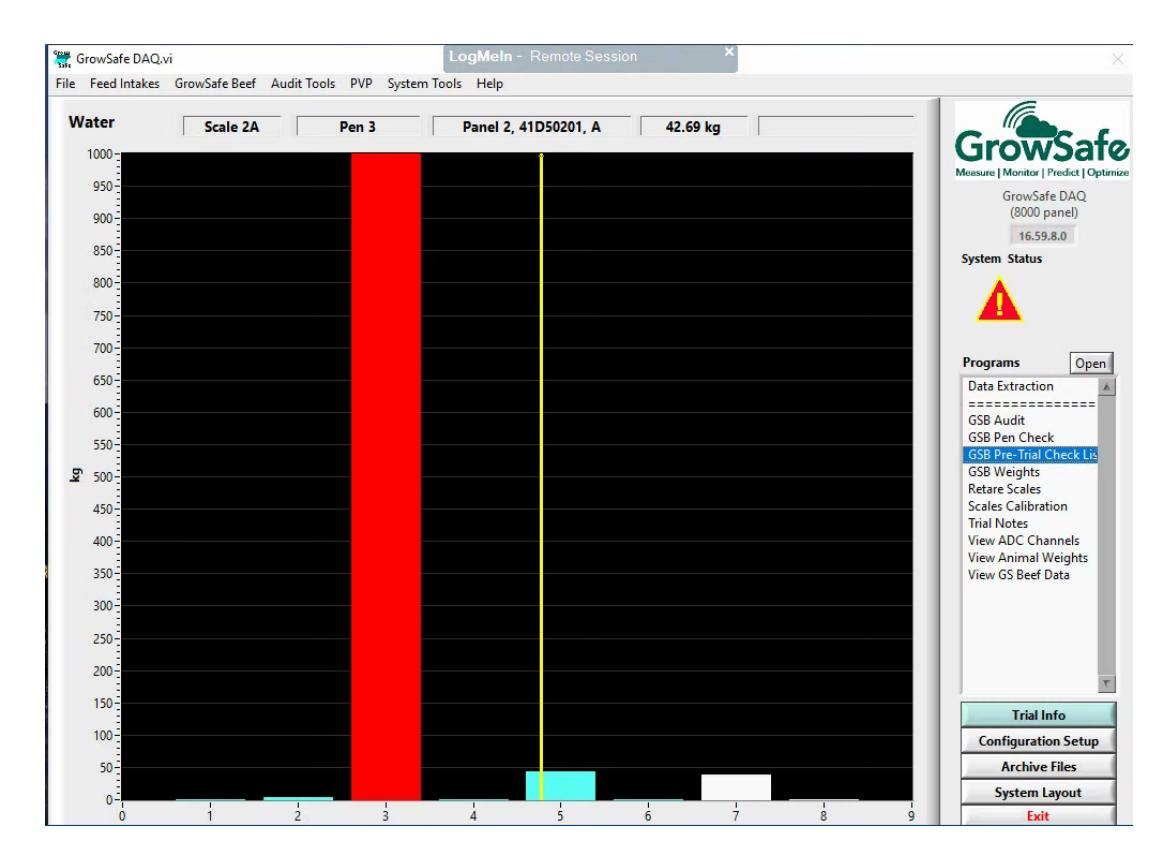

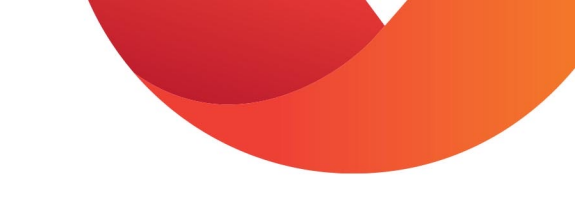

# Trial Notes Program

- Trial Notes program is a communication tool for system users and TSR's
- New notes will populate at top of screen
- Last Time Checked indicates the last time TSR verified the system
- Trial Info button indicates feed intake trial progress (not used for IPW system)

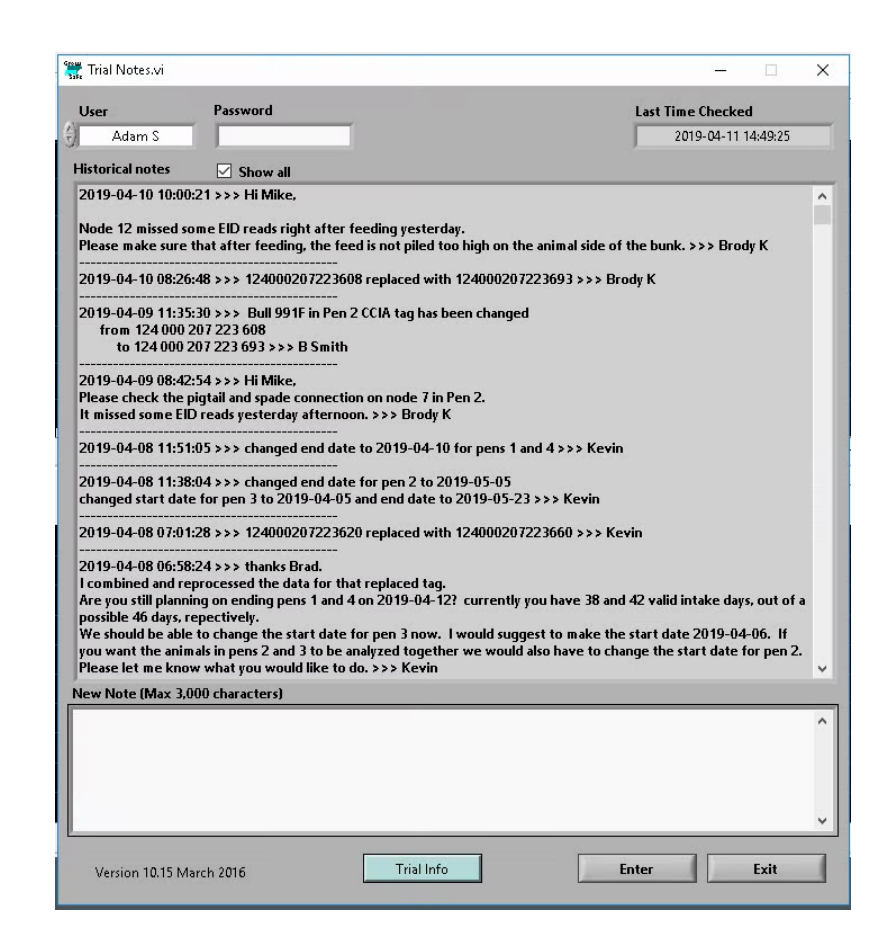

# Action Items Program

- The Action Items program is a tool used to assign troubleshooting procedures or notes for system users.
- Action Items should be completed as soon as possible to ensure data loss is kept to a minimum.
- Double click the action item for detailed instructions.
- Notes entered on trial notes will show up on action items and vice versa.

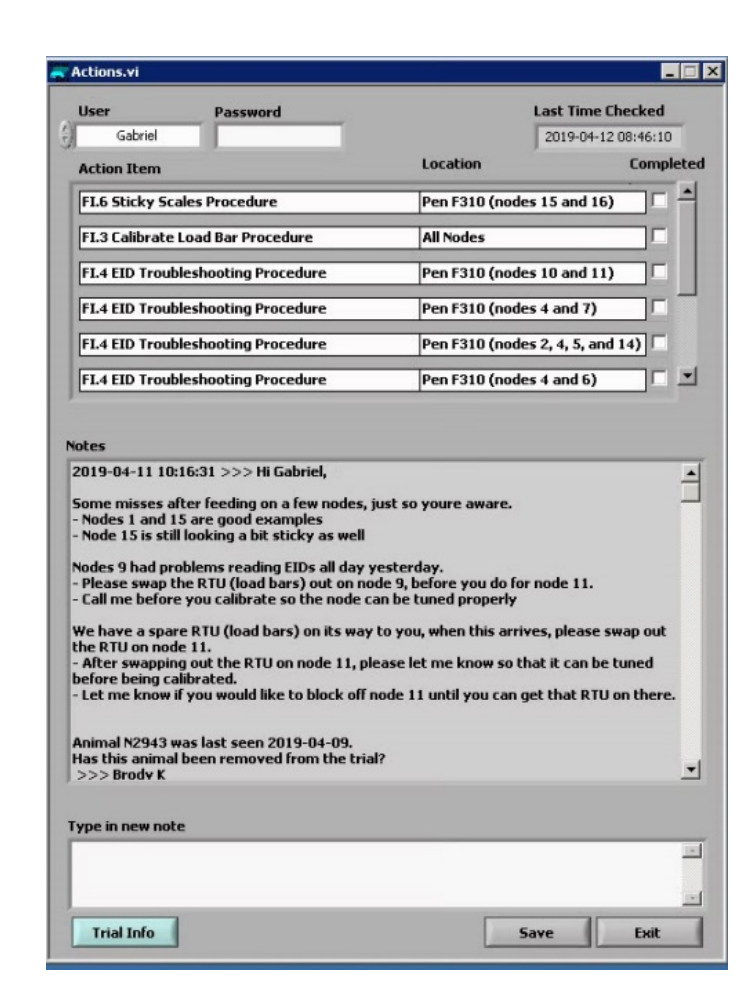

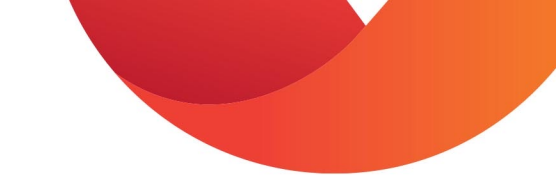

# View Animal Weights Program

 This View Animal Weights program can be used to track the body weights and growth rates of all animals in a pen with an In-Pen Weighing system and compare their weights to the averages of the pens.

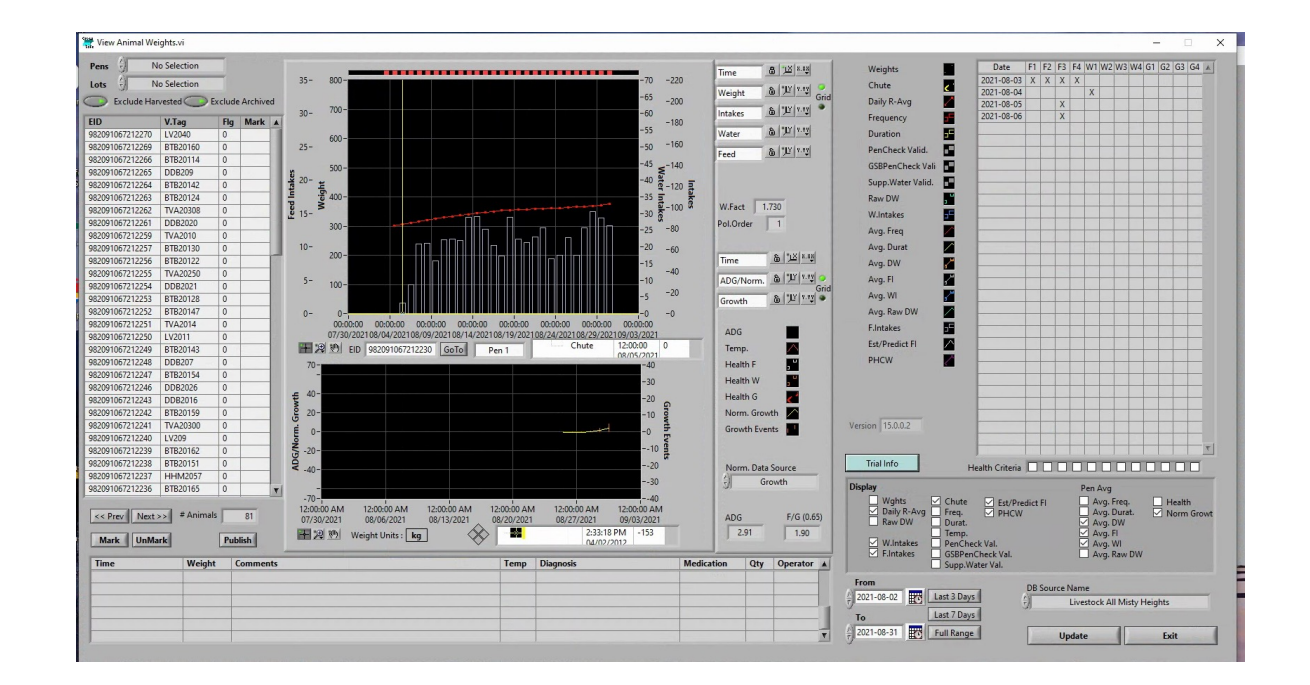

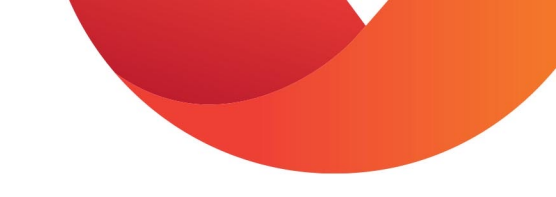

# View Animal Weights Program

- The View Animal Weights program can be used to complete the following tasks:
  - Monitor Body Weights and Growth Rates:
    - Select pens that you want to monitor weights on
    - Scroll through the individual weights and performance of each animal in the pen and compare it to the pen average. Animals with behavior and/or weight flags will be displayed at the top of the list. If feed intakes are being collected using the feed intake system, feed intakes and flags will also be displayed in the application.
  - Animal Weight and Drinking Behavior Flags (detailed slide here)
  - Remote Animal Marking:
    - Animals listed in each In-Pen Weighing Position pen can be selected to be marked via the onboard marking system. Marking cattle allows them to be easily identified in the pen for sorting.
    - The 'Mark' column in the View Animal Weights table shows the animals that have been selected for marking, and the animals that have been marked.
    - The View Animal Weights program can also be used to unmark animals that no longer need to be sorted from the pen.

# Animal Weight and Drinking Behavior Flags

• Weight flags shown in the animal data table indicate the following change in animal weight and behavior:

| In-Pen W                                                                                                | eighing and Behavior Flags:                                            |  |  |  |  |  |
|----------------------------------------------------------------------------------------------------|------------------------------------------------------------------------|--|--|--|--|--|
| <b>G1</b>                                                                                               | Rapid Weight Loss vs Pen Average: min. 20kg loss over consecutive days |  |  |  |  |  |
| <b>G2</b>                                                                                               | Rapid Weight Loss vs Pen Average: min. 30kg loss over consecutive days |  |  |  |  |  |
| <b>G3</b>                                                                                               | Animal Growth Rate Difference vs Pen Average: min. 50kg difference     |  |  |  |  |  |
| <b>G4</b>                                                                                               | Animal Growth Rate Difference vs Pen Average: min. 80kg difference     |  |  |  |  |  |
| G1, G2, G3 & G4 – always compare animal average growth weight data with pen average growth weight data. |                                                                        |  |  |  |  |  |

## How to Use the View Animal Weights Program

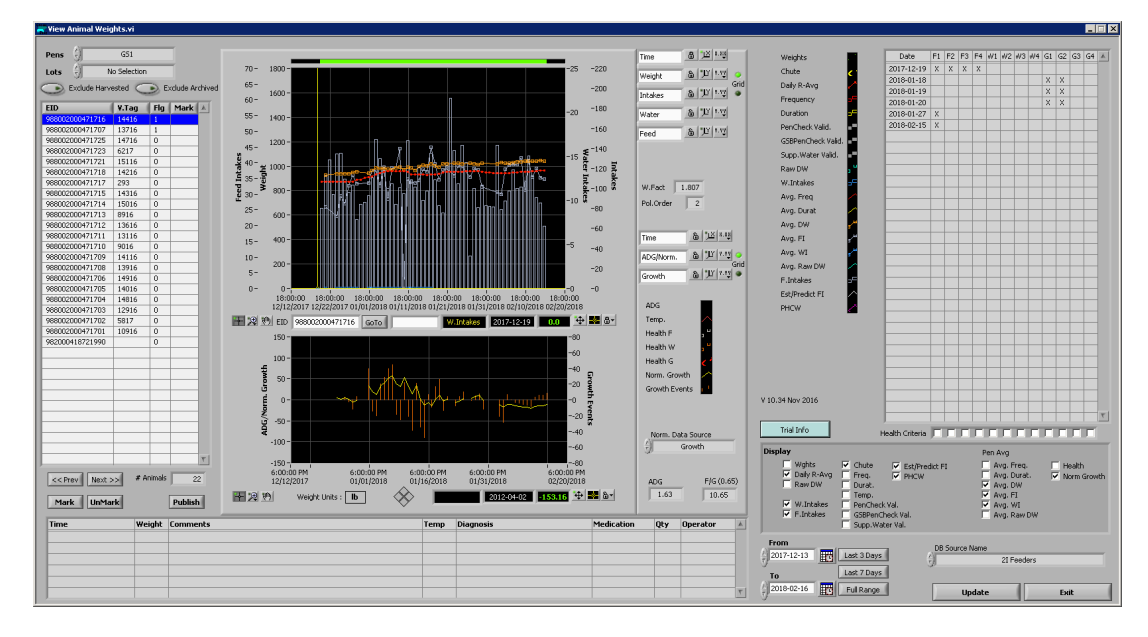

- 1. Set time frame,
- 2. Select Pen, and
- 3. Select Update

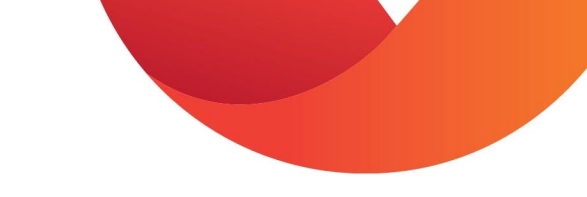

# View Animal Weights Graph

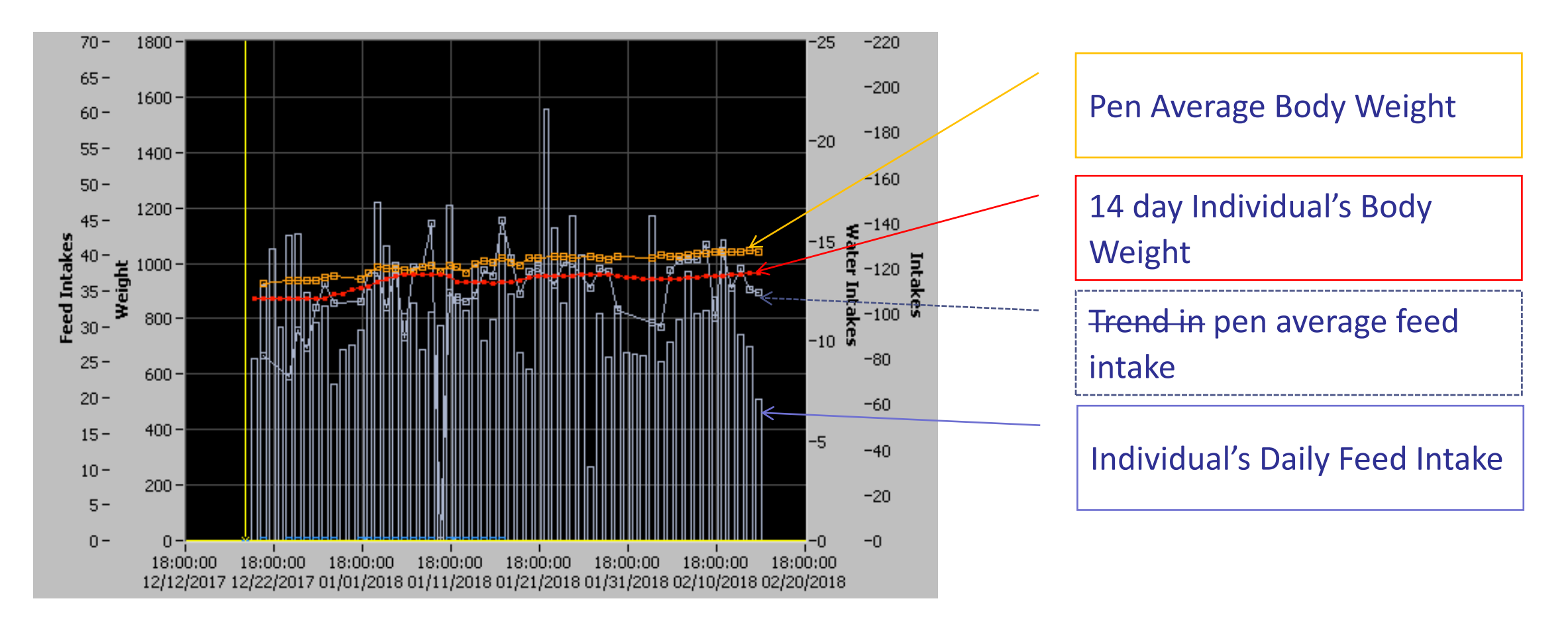

\*Systems that only have IPW will not see the daily feed intakes

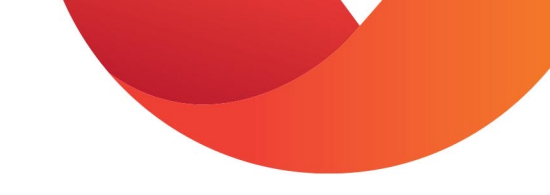

# View Weights – Flag Criteria

|            | Fee | ed i | nta | ke | _  |    |    |    | Bo | dy ۱ | Nei | ght |
|------------|-----|------|-----|----|----|----|----|----|----|------|-----|-----|
| Date       | F1  | F2   | F3  | F4 | ₩1 | ₩2 | ₩3 | ₩4 | G1 | G2   | G3  | G4  |
| 2017-12-19 | Х   | Х    | Х   | Х  |    |    |    |    |    |      |     |     |
| 2018-01-18 |     |      |     |    |    |    |    |    | X  | X    |     |     |
| 2018-01-19 |     |      |     |    |    |    |    |    | Х  | X    |     |     |
| 2018-01-20 |     |      |     |    |    |    |    |    | X  | X    |     |     |
| 2018-01-27 | Х   |      |     |    |    |    |    |    |    |      |     |     |
| 2018-02-15 | Х   |      |     |    |    |    |    |    |    |      |     |     |
|            |     |      |     |    |    |    |    |    |    |      |     |     |
|            |     |      |     |    |    |    |    |    |    |      |     |     |
|            |     |      |     |    |    |    |    |    |    |      |     |     |
|            |     |      |     |    |    |    |    |    |    |      |     |     |
|            |     |      |     |    |    |    |    |    |    |      |     |     |
|            |     |      |     |    |    |    |    |    |    |      |     |     |
|            |     |      |     |    |    |    |    |    |    |      |     |     |
|            |     |      |     |    |    |    |    |    |    |      |     |     |
|            |     |      |     |    |    |    |    |    |    |      |     |     |
|            |     |      |     |    |    |    |    |    |    |      |     |     |
|            |     |      |     |    |    |    |    |    |    |      |     |     |

| <b>Feed Intake Flags</b><br>(do not initiate until the individual is more than 40 % below pen average for the day) |                                                                             |  |  |  |  |  |  |
|----------------------------------------------------------------------------------------------------|-----------------------------------------------------------------------------|--|--|--|--|--|--|
| Category of Flagging                                                                                               | Meaning                                                                     |  |  |  |  |  |  |
| F1                                                                                                    | Sharp drop - 40% below individuals 7 day average                            |  |  |  |  |  |  |
| F2                                                                                                    | Two days of 40% below individuals 7 day average                             |  |  |  |  |  |  |
| F3                                                                                                    | Feed intake is less than 40% of pen average for 3 consecutive days          |  |  |  |  |  |  |
| F4                                                                                                    | Zero feed intake                                                            |  |  |  |  |  |  |
| Body Weight Flags                                                                                                  |                                                                             |  |  |  |  |  |  |
| Category of Flagging                                                                                               | Meaning                                                                     |  |  |  |  |  |  |
| G1                                                                                                    | 20 kgs (44 lbs) cumulative drop from pen average*                           |  |  |  |  |  |  |
| G2                                                                                                    | 30 kgs (66 lbs) cumulative drop from pen average*                           |  |  |  |  |  |  |
| G3                                                                                                    | 50 kgs (110 lbs) animal growth rate difference when compared to pen average |  |  |  |  |  |  |
| G4                                                                                                    | 80 kgs (176 lbs) animal growth rate difference when compared to pen average |  |  |  |  |  |  |
| *Drop in weight over consecutive days                                                                              |                                                                             |  |  |  |  |  |  |

DIC weight over consecutive days.

• G1, G2, G3 & G4 – always compare animal average growth weight data with pen average growth weight data

#### IPW Weight Flags - G1 & G2: Rapid Weight Loss vs. Pen Average

- Weight loss over consecutive days when compared to the rest of the pen
- Flags are only applied to consecutive day weight loss events compared to the pen

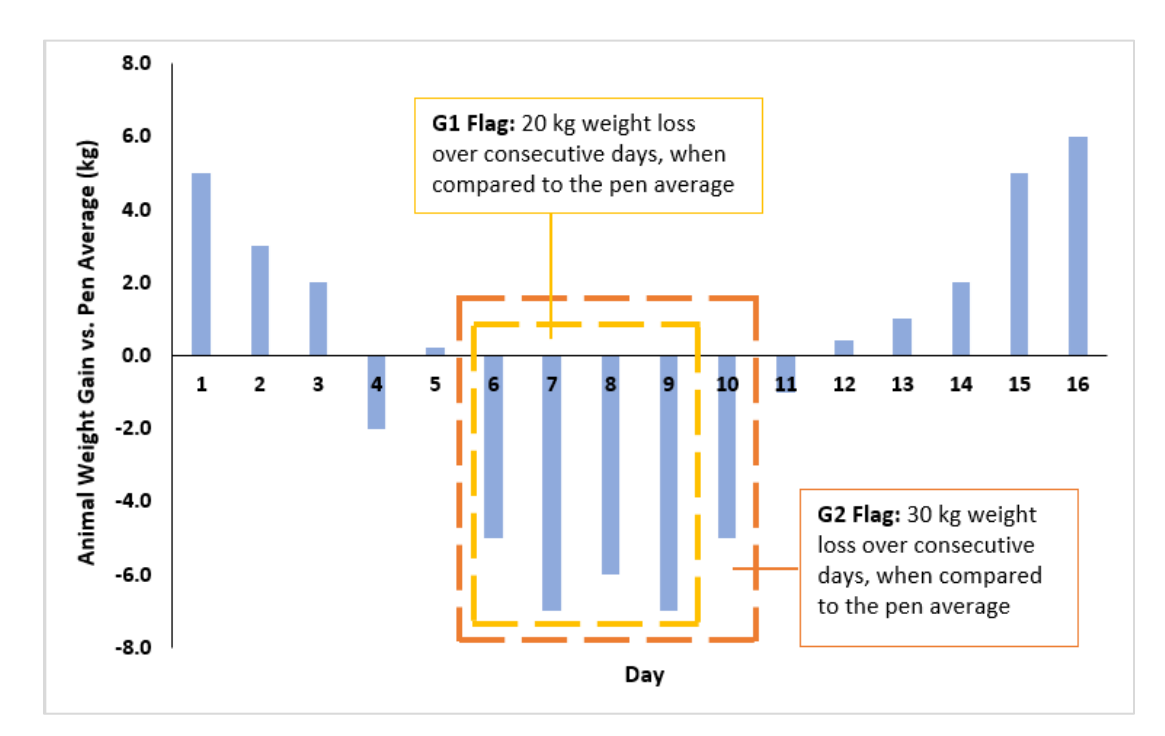

### IPW Weight Flags - G3 & G4: Animal Growth Rate Difference vs. Pen Average

- Flags identify animals that are growing at a slower rate than the rest of the pen
- Flags are applied when animals reach set limits for weight that they could have gained if they were gaining at the same rate as the rest of the pen
- These flags do not necessarily mean animals are losing weight or that they are lighter than the rest of the pen

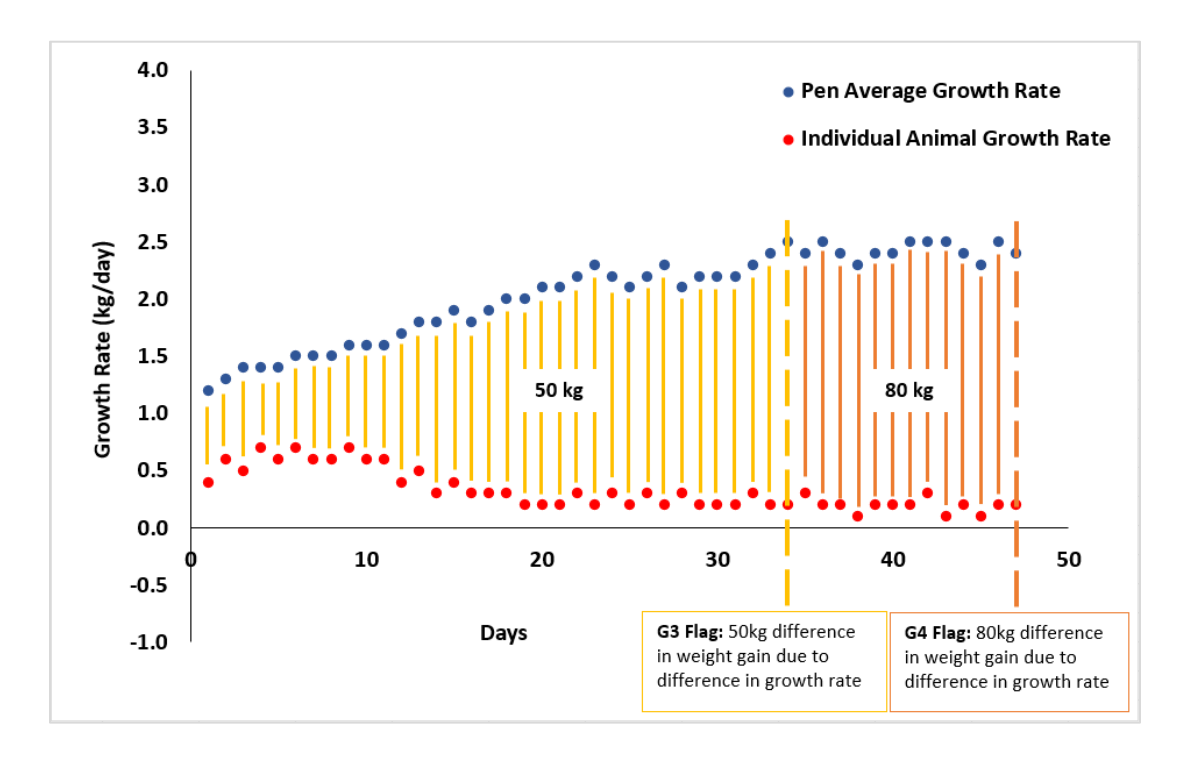

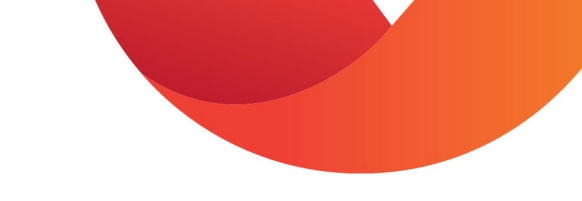

#### View GS Beef Data

 The View GS Beef Data program shows the distribution of animal weights and animal weight gain in each pen. The distribution intervals can be altered to reflect site specific goals.

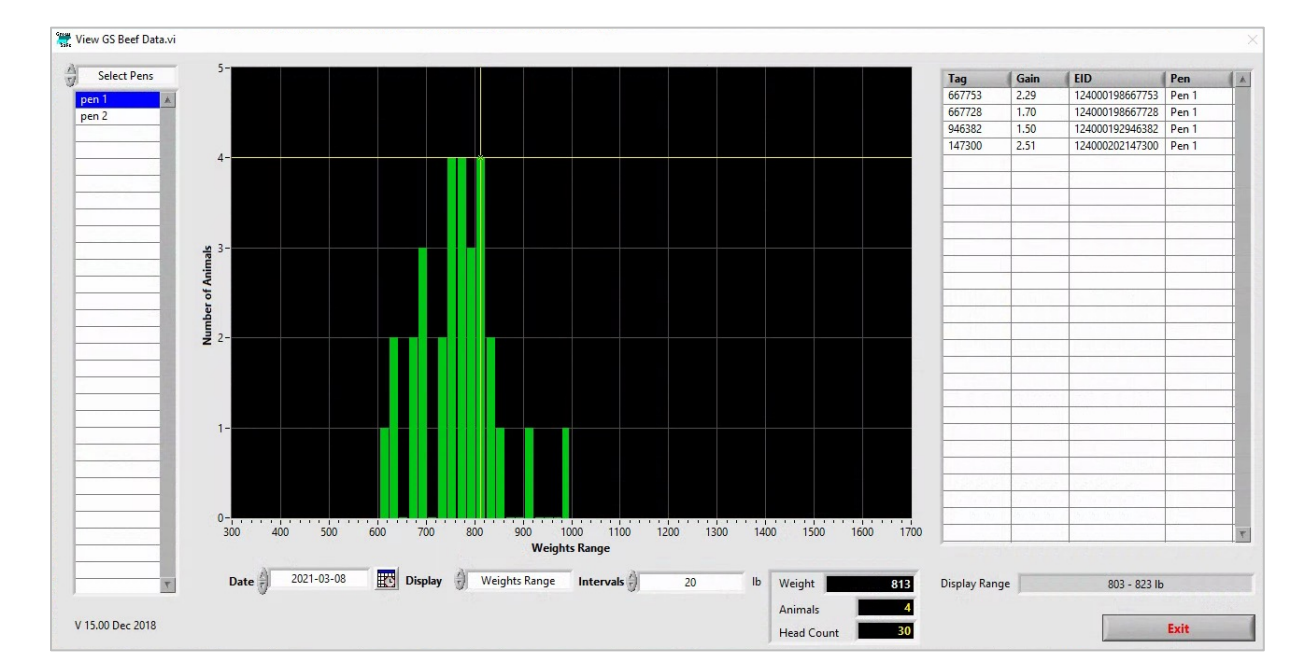

#### View GS Beef Data

- View GS Beef Data Program can be used to:
  - Monitor Body Weights and Growth Rates:
    - Select pens that you want to monitor animal weights and growth rates on.
    - Set the weight interval that you want animal weights to be organized in.
    - Move the cursors on the distribution graph to show which animals fall within each interval and what their growth rate is. Double-clicking on an individual animal will reveal its weight trend.
  - Remote Marking:
    - Animals listed within each interval can be selected to be marked via the onboard marking system. Marking cattle allows them to be easily identified in the pen for sorting.
    - Individual animals, or several animals, can be selected for marking at one time.

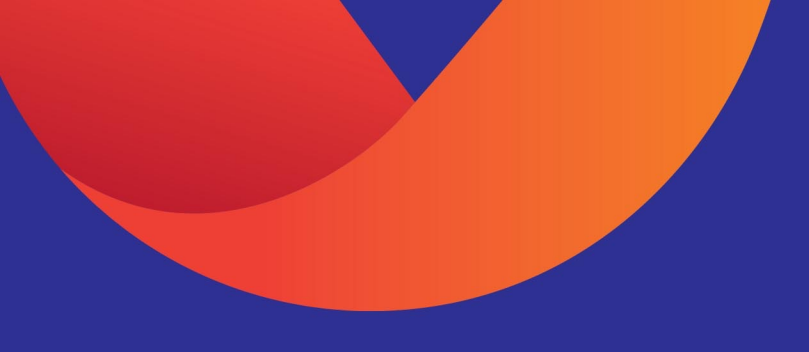

## **Daily Procedures**

The following section outlines the Daily Procedures that system users must carry out when Monitoring Cattle using In-Pen Weighing (IPW) Positions

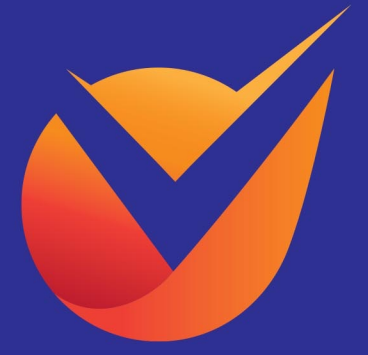

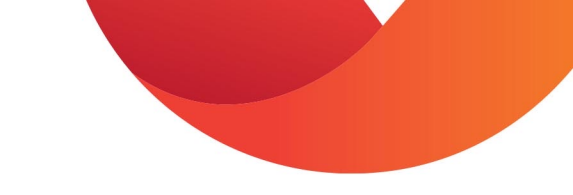

# Daily Procedures

- Each day the system user is required to:
  - Ensure DAQ Computer is powered on, software is running and connected to the internet.
  - Check Trial Notes program
  - Check System Status. If any IPW positions are red contact your TSR.
  - Check Action Items program and carry out any assigned action items
  - Check View Animal Weights program
  - Notify TSR if an animal needs to be archived or if an EID tag has been replaced

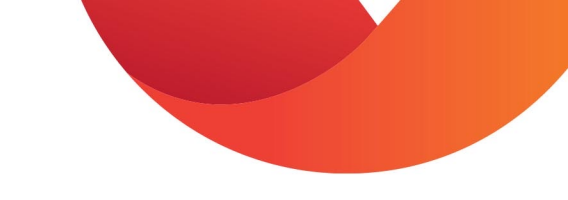

# Monitoring Cattle Checklist

- Consider this checklist when monitoring cattle using the In-Pen Weighing Positions:
- Collect chute weights from all cattle
- Collect template information for all cattle using the In-Pen Weighing Positions (breed, sex, lot specific information) and send to support@vytelle.com. If the breed is not listed in the drop-down menu, please select "Not Listed" as the breed.
- □All animals tagged with new HDX tags
- Set monitoring period

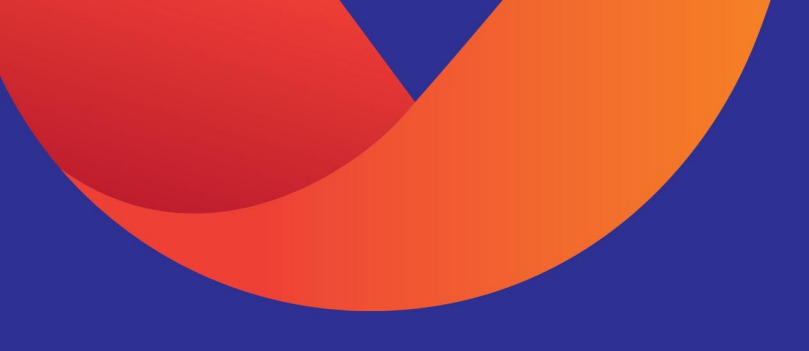

## Troubleshooting

The following section outlines general troubleshooting procedures for system users when Monitoring Cattle using In-Pen Weighing (IPW) Positions

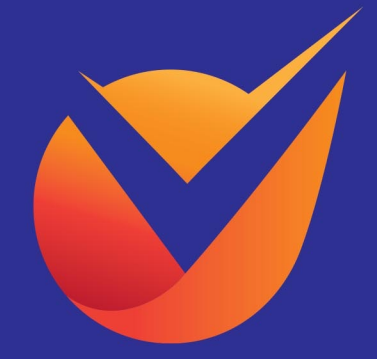

# General Troubleshooting

- When troubleshooting EID read issues start from the antenna and work back to DAQ panel.
- When troubleshooting weight issues start at the RTU and work back to the DAQ panel.
- Rule out components one at a time (i.e., is the antenna good? Yes? Check the load bar assembly, is it working? Yes? Check the data cable, is it intact? Yes? Check the DAQ panel, is it working? No? Replace the panel, etc.).

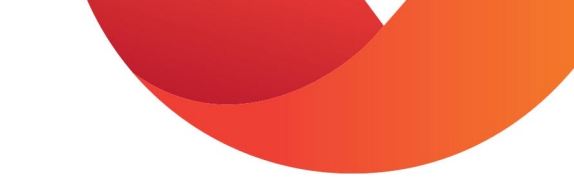

## **DAQ Panel Power Issues**

- Confirm the DAQ panel has adequate power and is plugged in.
- If the power to the power supply has been verified and the panel does not power up:
  - Unplug power from the panel.
  - Remove and inspect the 20 mm 6 AMP glass tube fuse inside the DAQ panel.
  - If the fuse has been compromised, unplug all the data cables from the DAQ panel (being sure data cables are labelled correctly so they can be plugged into the correct channel after troubleshooting).
  - Install a new 20 mm 6 AMP glass tube fuse and power on the DAQ panel.
  - Slowly start plugging in the data cables one at a time. Making sure to wait until the respective data cable indicator lights blink green before plugging in the next data cable.
  - If the fuse blows again while you are plugging in a data cable, STOP and fully inspect the specific data cable that caused the fuse to blow. Inspect the data cable for any damage - likely the cable has been damaged somewhere along its length and is creating a short, meaning the cable will have to be replaced.
  - Repeat the above process until all data cables are plugged back into their respective channels and the panel remains powered on.
  - If the DAQ panel fuse still blows after the data cable is replaced on the affected position, the RTU may need to be replaced.

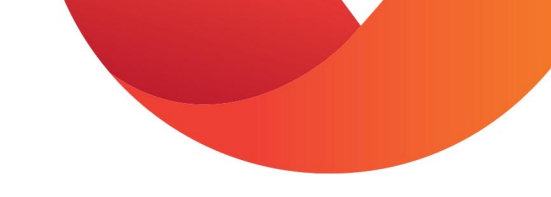

### DAQ Panel GPS or Radio Issues

- Whenever the DAQ panel's orange status light is not flashing or the GPS and radio lights inside the panel are not illuminated, the DAQ panel is not transmitting data.
- Confirm that the GPS and radio antenna (located on the have not been damaged on top of the DAQ panel.
- Disconnect both antennas and then reconnect them.
- Cycle the DAQ panel power (unplug the power, wait for 30 seconds, and then plug the power back into the DAQ panel) and wait for the GPS, radio, and panel status lights to turn on (orange status light flashes every 0.5 seconds).
- It may take up to 5 minutes to establish a GPS connection. If the lights do not come on there could be an issue with the DAQ panel and it may need to be replaced.
- Do not replace a DAQ panel without talking to the TSR first.

# IPW Spray System has Low or No Pressure

- Check the connection points for the installed spray hose (at the compressor and on the back of the IPW scale) for signs of a leak.
- If you observe a leak, disconnect the spray hose, and trim the hose end to ensure it is straight.
- Reconnect and re-test with the spray wand.
- If pressure is not restored, check the length of the hose for leaks and replace if necessary.
- Otherwise, check to see that the spray nozzle is not obstructed and confirm that the compressors are engaging when the spray wand is used.
- When the spray system is first tested with the spray wand, it will take several sprays to remove air from the line and fill it with paint.
- Ensure you have allowed an adequate number of sprays for the system to pressurize.

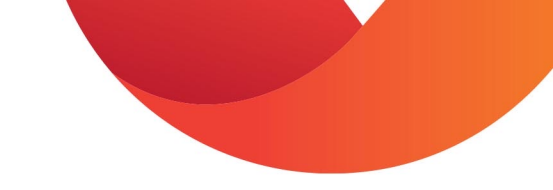

# IPW Troubleshooting Flowchart

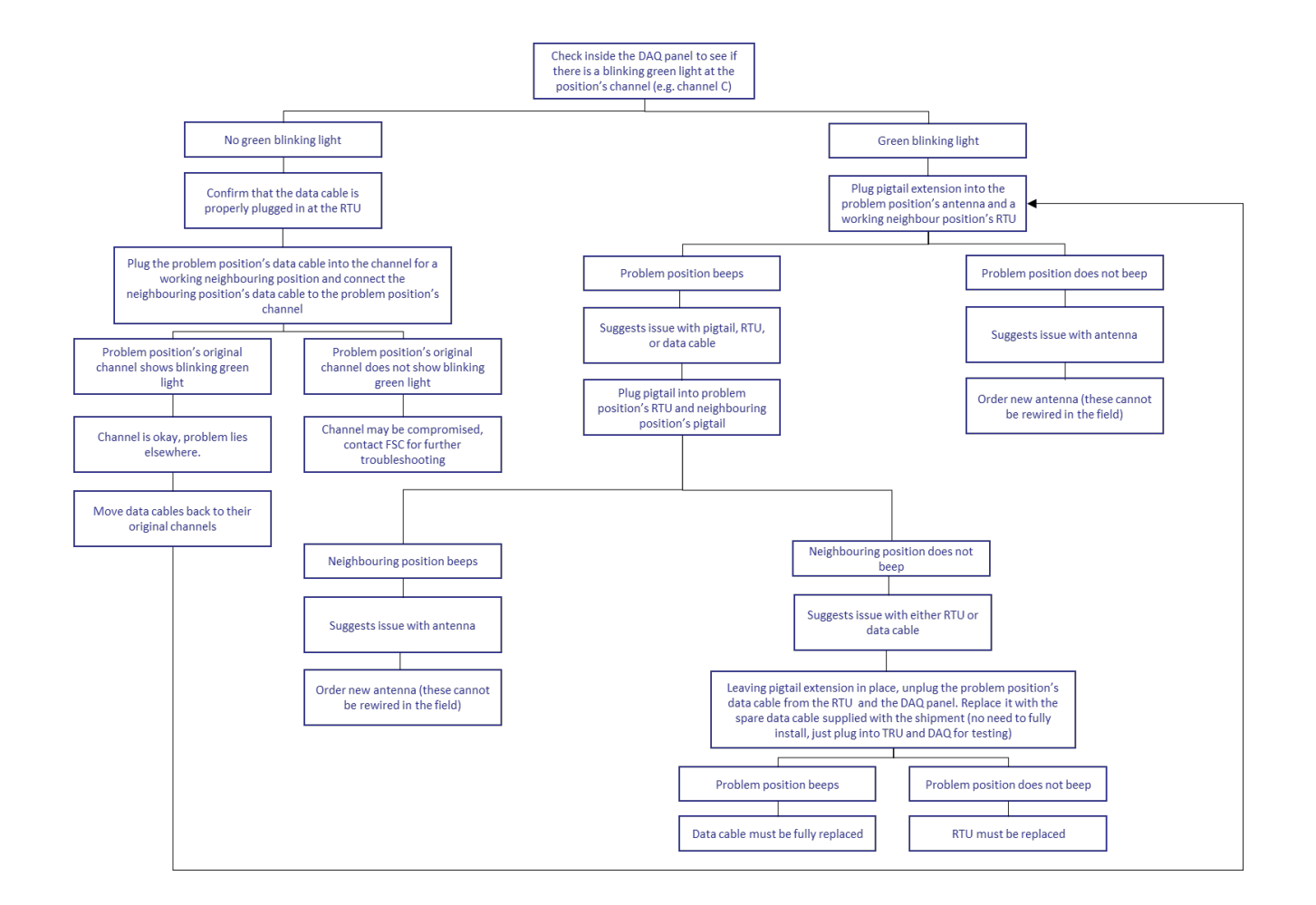

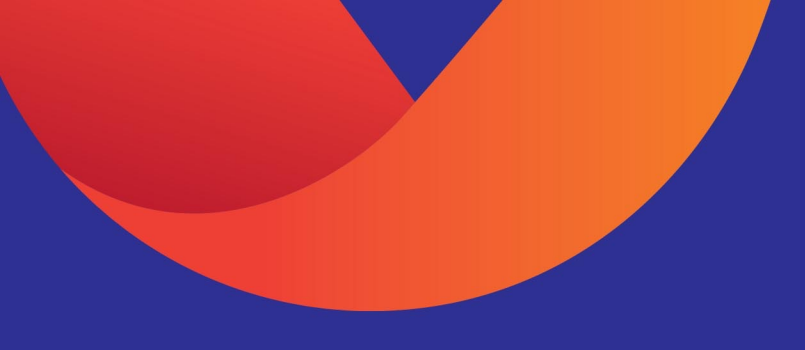

## **Beef Marketing Program Procedures**

The following section outlines procedures for Monitoring Cattle using In-Pen Weighing (IPW) Positions

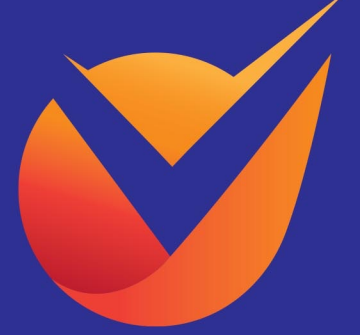

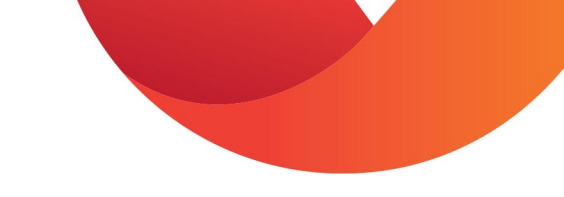

# Receiving Cattle

- 1. Collect feedlot entry chute weights and template information
- 2. Send data reports to <a href="mailto:support@vytelle.com">support@vytelle.com</a>
- 3. Ensure animals are tagged with appropriate HDX RFID ICAR compliant tags.

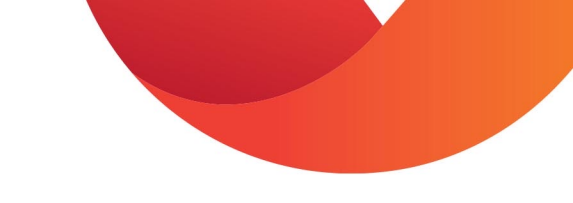

# Set Monitoring Period

- 1. Complete the GSB Pre-Trial Check List application on the DAQ Computer
- 2. TSR will not monitor the system until the GSB Pre-Trial Check List has been completed

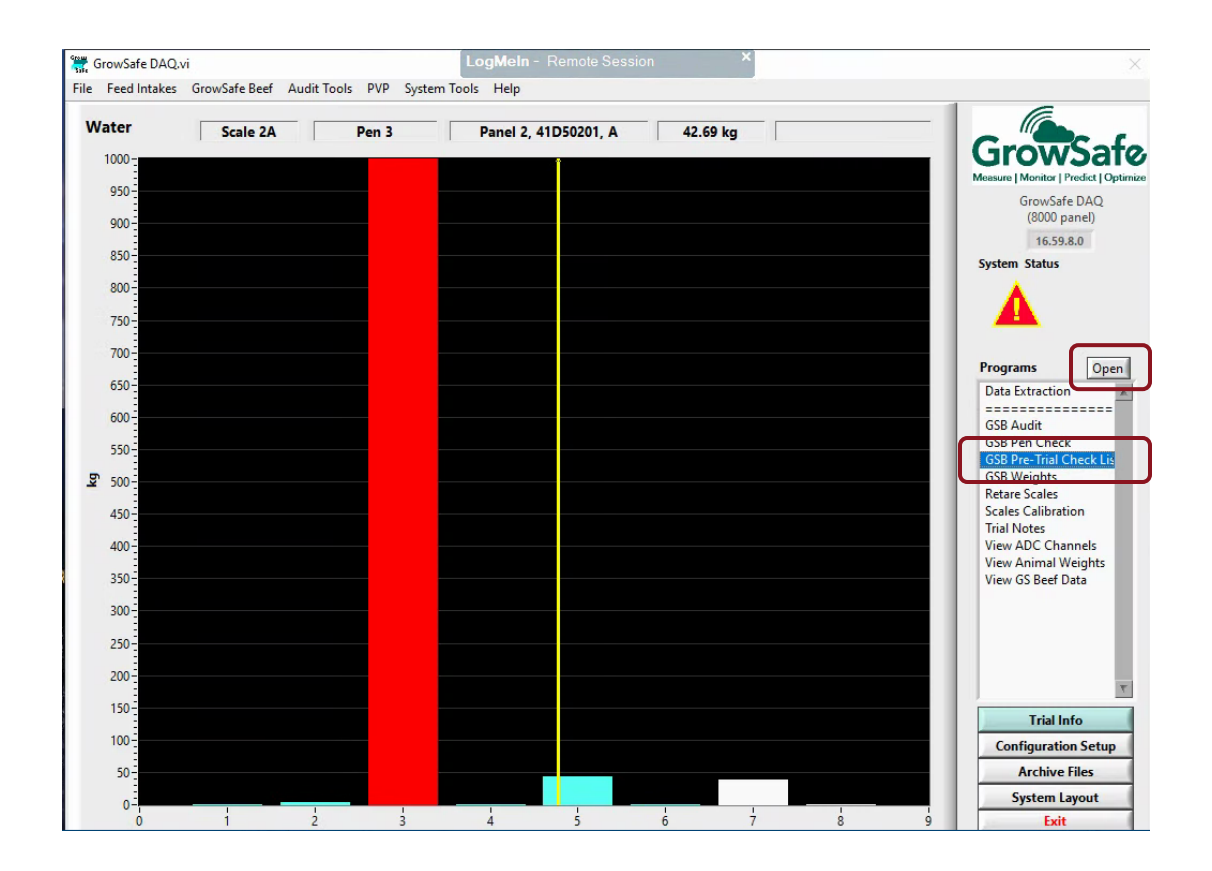

# Completing the GSB-Pre Trial Check List

- Enter Login ID and Password
- Enter # of animals in the pen
- Select the Pens that will be monitored. Selected pens will highlight in blue. Ctrl + Click to select multiple pens or select All button at bottom of screen to select all pens.
- Select Sex from drop down menu
- Select Breed from drop down menu
  - Cross breed = cross bred animals,
  - Mixed = animals of different breeds in the same pen
- Enter **Warmup Start Date**: set this to the date that cattle will be entering pens with a Vytelle SENSE system. A warmup period is not necessary to begin monitoring cattle, but it ensures that the technology is working properly before monitoring.
- Enter monitoring start date in the **Trial start date** input box: it is recommended that the start date be set for 10 days after the warmup date as this is when weights can be accurately collected. Selecting the warmup and start dates to be the same will not affect the monitoring period.
- Enter monitoring end date in the **Trial should finish before** input box: unless you have a specific end monitoring date, set the end date to a year after the start date. If a monitoring period will be coming to an end, please inform your TSR of the updated end date.

- Complete Physically Inspect System Checklist and select boxes
- Conduct System Calibration Check:
  - Use a 100lb Vytelle certified weight
  - Enter the time you started calibrations in the **Start Time** box
  - Enter the time you ended calibration in the **End Time** box
- Enter any notes into the Note section
- Select Enter button to save GSB-Pre Trial Checklist

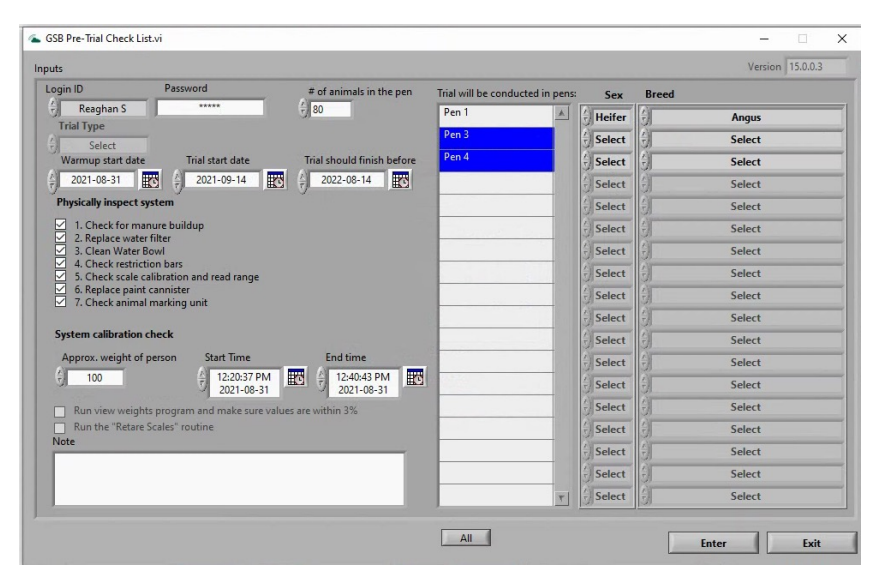

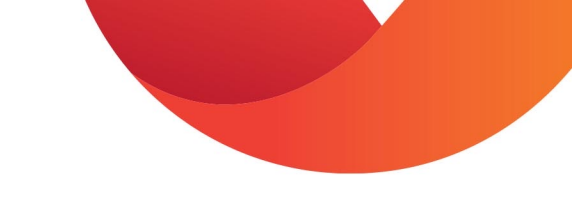

# Calibrating IPW Positions

- Calibrations of an IPW Position need to be completed:
  - anytime an RTU is exchanged.
  - anytime a DAQ Panel is exchanged (all IPW positions connected to the exchanged DAQ Panel need to be calibrated).
  - if the TSR assigns an action item because they notice a sharp drop or rise in all animal weights.
  - anytime a pen is refilled (from being completely cleaned out of animals), or every 4 months.
- IPW calibrations need to be completed with a 100lb certified weight.

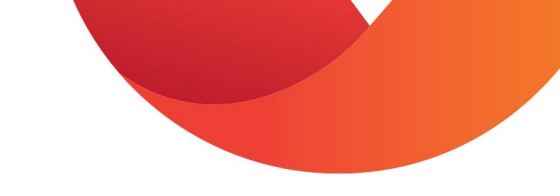

# Conducting IPW Calibrations

- 1. Note the time
- 2. Use the 100lb (or 2 x 50lb) certified weight
- 3. Starting at the first scale, place the certified weight on the IPW scale.
- 4. Wait 2 minutes for the system to level
- 5. Without touching the IPW position (scale or frame), hold the test wand in front of you, positioned in the center of the grey antenna with the black tip toward the water trough
- 6. Allow the system to beep fifteen times
- 7. Repeat this process on all IPW positions in alphabetical order.

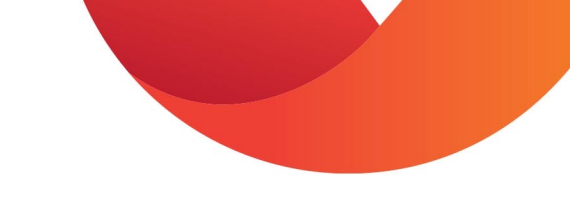

# Archiving Cattle

- TSRs will archive animals on a weekly basis. Animals that have not accessed the Vytelle SENSE system for 7 days or more will be archived, unless specified otherwise.
- Please notify the TSR if you would like to adjust the animal archive frequency.
- If an animal is wrongfully archived, their records will be reintroduced the next time they revisit the system and the animals EID tag is read by the system.

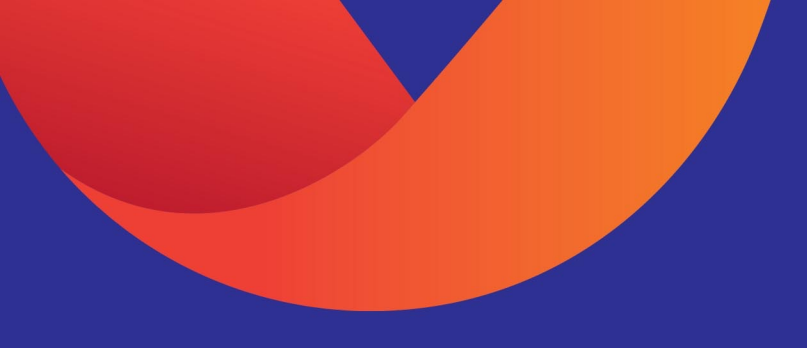

## Data Submission and Reporting

The following section outlines data submission and reporting guidelines when monitoring Cattle using In-Pen Weighing (IPW) Positions

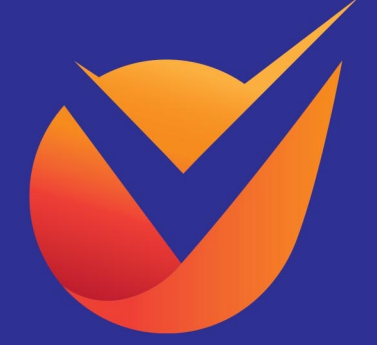

### Beef Marketing Monitoring and Forecasting Report Details

- Along with animal specific info, the Beef Marketing Monitoring Reports provide current animal weights, entry weights, average daily gains (ADGs), the number of days on the system and the last time cattle visited the system.
- This data is provided for each animal on the Vytelle SENSE<sup>™</sup> system and summarized by pen.
- The Beef Marketing Forecasting Reports provide the same information, but also offer forecasted hot carcass weights for 30 days after the time of reporting.
- The glossary, found in the Beef Marketing forecasting report, explains the data reported.

### Beef Marketing Forecasting Report Data Requirements

- The Beef Marketing Forecasting Report estimates future hot carcass weights using animal and lot specific information provided by the client in the Beef Marketing Program Template.
- For new clients just starting on the program, they must provide carcass records on at least 400 animals that have accessed the In-Pen Weighing system to ensure that hot carcass prediction models can be accurately applied.

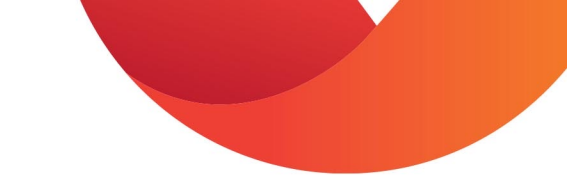

# **BMP Data Template**

#### **Vytelle** INSIGHT BEEF MARKETING PROGRAM: Data Template

| Α  | ANIMAL INFORMATION |       |     |     | LOT INFORMATION                | ARRIVAL CHUTE                   | WEIGHTS                   | ADDITIONAL CHUTE WEIGHTS           |                              |  |  |
|----|--------------------|-------|-----|-----|--------------------------------|---------------------------------|---------------------------|------------------------------------|------------------------------|--|--|
| EI | O Visual ID        | Breed | Sex | Lot | Lot Entrance Date (yyyy-mm-dd) | Arrival Chute Date (yyyy-mm-dd) | Arrival Chute Weight (lb) | Additional Chute Date (yyyy-mm-dd) | Additional Chute Weight (lb) |  |  |
|    |                    |       |     |     |                                |                                 |                           |                                    |                              |  |  |
|    |                    |       |     |     |                                |                                 |                           |                                    |                              |  |  |
|    |                    |       |     |     |                                |                                 |                           |                                    |                              |  |  |
|    |                    |       |     |     |                                |                                 |                           |                                    |                              |  |  |
|    |                    |       |     |     |                                |                                 |                           |                                    |                              |  |  |
|    |                    |       |     |     |                                |                                 |                           |                                    |                              |  |  |
|    |                    |       |     |     |                                |                                 |                           |                                    |                              |  |  |
|    |                    |       |     |     |                                |                                 |                           |                                    |                              |  |  |
|    |                    |       |     |     |                                |                                 |                           |                                    |                              |  |  |
|    |                    |       |     |     |                                |                                 |                           |                                    |                              |  |  |
|    |                    |       |     |     |                                |                                 |                           |                                    |                              |  |  |
|    |                    |       |     |     |                                |                                 |                           |                                    |                              |  |  |
|    |                    |       |     |     |                                |                                 |                           |                                    |                              |  |  |
|    |                    |       |     |     |                                |                                 |                           |                                    |                              |  |  |
|    |                    |       |     |     |                                |                                 |                           |                                    |                              |  |  |
|    |                    |       |     |     |                                |                                 |                           |                                    |                              |  |  |
|    |                    |       |     |     |                                |                                 |                           |                                    |                              |  |  |
|    |                    |       |     |     |                                |                                 |                           |                                    |                              |  |  |
|    |                    |       |     |     |                                |                                 |                           |                                    |                              |  |  |
|    |                    |       |     |     |                                |                                 |                           |                                    |                              |  |  |
|    |                    |       |     |     |                                |                                 |                           |                                    |                              |  |  |
|    |                    |       |     |     |                                |                                 |                           |                                    |                              |  |  |
|    |                    |       |     |     |                                |                                 |                           |                                    |                              |  |  |
|    |                    |       |     |     |                                |                                 |                           |                                    |                              |  |  |

#### Forecasting Report: Animal Performance Summary

#### **Vytelle** INSIGHT

| BEEF MARKETING: Forecasting Report |                 |         | Syst               | tem Performance Summ | ary            | Animal Performance Summary |                |                   |         |                  |
|------------------------------------|-----------------|---------|--------------------|----------------------|----------------|----------------------------|----------------|-------------------|---------|------------------|
| Animal Feriori                     | mance Summary   | Summary | First Valid IPW Dt | Last Valid IPW Dt    | Days on System | First Valid IPW Wt         | Current IPW Wt | Total Gain on IPW | IPW ADG | 30d Forecast HCW |
| Customer:                          | Vytelle Feeders | Min     | 2020-05-27         | 2021-02-25           | 19             | 438.45                     | 470.66         | -54.41            | -3.96   |                  |
| Units:                             | Lbs             | Max     | 2021-02-24         | 2021-03-09           | 285            | 1459.45                    | 1889.51        | 743.62            | 3.94    | 110              |
| Poport Date:                       | 2021-03-12      | Average | 2020-10-03         | 2021-03-08           | 157            | 887.80                     | 1198.41        | 310.61            | 1.87    | 93               |
| Report Date.                       | 2021-03-12      |         |                    |                      |                |                            |                |                   |         |                  |

|                                         | Animal Information                  |                 |                       |                           |        |               |                   |                    | System Performance |                     |                      | Animal Performance |           |                    |         |         |
|-----------------------------------------|-------------------------------------|-----------------|-----------------------|---------------------------|--------|---------------|-------------------|--------------------|--------------------|---------------------|----------------------|--------------------|-----------|--------------------|---------|---------|
| EID 🔻 VID 🔻                             | Lot                                 | Lot Entrance Dt | Lot Entrance Chute Wt | <ul> <li>Breed</li> </ul> | Sex 💌  | Current Pen 🔻 | First Valid IPW D | Last Valid IPW D 💌 | Days on System 🔻   | First Valid IPW W 🔻 | Current IPW Wt 💌 🛛 T | otal Gain on IPW 🔻 | IPW ADG 🔻 | 30d Forecast HCW 🔻 |         |         |
| 9000000000002 30                        | 466                                 | 2020-04-14      | 823.99                | Wagyu                     | Heifer | Pen 47        | 2020-05-27        | 2021-03-09         | 284                | 935.89              | 1647.27              | 711.38             | 2.71      | 1101               | Pen     | ¥=      |
| 9000000000003 31                        | 466                                 | 2020-04-14      | 831.00                | Wagyu                     | Heifer | Pen 47        | 2020-05-27        | 2021-03-09         | 284                | 913.84              | 1657.46              | 743.62             | 2.71      | 1090               |         | 2- :%   |
| 9000000000004 32                        | 466                                 | 2020-04-14      | 809.99                | Wagyu                     | Heifer | Pen 47        | 2020-05-27        | 2021-03-09         | 284                | 921.35              | 1616.26              | 694.91             | 2.67      | 1089               | Pen 47  | Pen 48  |
| 9000000000005 33                        | 466                                 | 2020-04-14      | 831.99                | Wagyu                     | Heifer | Pen 47        | 2020-05-27        | 2021-03-08         | 284                | 895.59              | 1634.04              | 738.45             | 2.73      | 1082               | Pen 49  | Pen 51  |
| 9000000000006 34                        | 466                                 | 2020-04-14      | 742.00                | Wagyu                     | Heifer | Pen 47        | 2020-05-27        | 2021-03-09         | 284                | 942.75              | 1606.69              | 663.94             | 2.56      | 1061               |         |         |
| 9000000000007 35                        | 466                                 | 2020-04-14      | 787.00                | Wagyu                     | Heifer | Pen 47        | 2020-05-27        | 2021-03-09         | 284                | 895.36              | 1610.46              | 715.09             | 2.64      | 1058               | Pen 52  |         |
| 900000000008 36                         | 466                                 | 2020-04-14      | 831.00                | Wagyu                     | Heifer | Pen 47        | 2020-05-29        | 2021-03-09         | 284                | 934.89              | 1609.93              | 675.03             | 2.49      | 1054               | ÷       |         |
| 9000000000009 37                        | 466                                 | 2020-04-14      |                       | Wagyu                     | Heifer | Pen 47        | 2020-05-27        | 2021-03-09         | 281                | 897.82              | 1569.17              |                    | _         | 1053               |         |         |
| 9000000000010 38                        | 466                                 | 2020-04-14      | 725.00                | Wagyu                     | Heifer | Pen 47        | 2020-05-27        | 2021-03-09         | 283                | 878.48              | 1583.75              | Select th          | ne Pen,   | LOt, 1052          | 1       |         |
| 9000000000011 39                        | 466                                 | 2020-04-14      | 836.01                | Wagyu                     | Heifer | Pen 47        | 2020-05-27        | 2021-03-09         | 284                | 929.12              | 1580.31              |                    |           | 1052               | 4       |         |
| 9000000000012 40                        | 466                                 | 2020-04-14      | 778.00                | Wagyu                     | Heifer | Pen 47        | 2020-05-27        | 2021-03-08         | 284                | 896.03              | 1492.55              | Breed a            | and Sex   | Of 1047            |         |         |
| 9000000000013 41                        | 466                                 | 2020-04-14      | 756.99                | Wagyu                     | Heifer | Pen 47        | 2020-05-27        | 2021-03-09         | 284                | 911.94              | 1585.55              |                    |           | 1040               |         |         |
| 9000000000014 42                        | 466                                 | 2020-04-14      | 801.00                | Wagyu                     | Heifer | Pen 47        | 2020-05-27        | 2021-03-09         | 284                | 908.82              | 1540.00              | animals            | s vou wa  | ant 1038           | 4       |         |
| 9000000000015 43                        | 466                                 | 2020-04-14      | 778.00                | Wagyu                     | Heifer | Pen 47        | 2020-05-27        | 2021-03-09         | 281                | 891.35              | 1544.94              |                    | · ·       | 1033               | Lat     |         |
| 9000000000016 44                        | 466                                 | 2020-04-14      | 812.99                | Wagyu                     | Heifer | Pen 47        | 2020-05-27        | 2021-03-09         | 282                | 922.61              | 1551.76              | to                 | ) see     | 1025               | LOL     | #= :%   |
| 9000000000017 45                        | 466                                 | 2020-04-14      | 754.00                | Wagyu                     | Heifer | Pen 47        | 2020-05-27        | 2021-03-09         | 284                | 864.41              | 1580.60              | /10.18             | 2.50      | 1024               | 466     | 467     |
| 9000000000018 46                        | 466                                 | 2020-04-14      | 811.01                | Wagyu                     | Heifer | Pen 47        | 2020-05-27        | 2021-03-09         | 283                | 933.45              | 1541.04              | 607.59             | 2.29      | 1024               | 500     | (61     |
| 9000000000019 47                        | 466                                 | 2020-04-14      | 792.99                | Wagyu                     | Heifer | Pen 47        | 2020-05-27        | 2021-03-09         | 281                |                     | 1523.94              | 617.97             | 2.35      | 1019               | 509     | (blank) |
| 90000000000020 48                       | 466                                 | 2020-04-14      | 770.99                | Wagyu                     | Heifer | Pen 47        | 2020-05-28        | 2021-03-09         | 283                | 884.08              | 1517.64              | 633.56             | 2.47      | 1017               |         |         |
| 90000000000021 49                       | 466                                 | 2020-04-14      | 783.01                | Wagyu                     | Heifer | Pen 47        | 2020-05-28        | 2021-03-09         | 284                | 861.17              | 1522.27              | 661.10             | 2.36      | 1016               | 4       |         |
| 9000000000022 50                        | 466                                 | 2020-04-14      | 691.01                | Wagyu                     | Heifer | Pen 47        | 2020-05-27        | 2021-03-09         | 284                | 805.92              | 1522.77              | 716.85             | 2.59      | 1012               | Breed   | (二) (二) |
| 9000000000023 51                        | 466                                 | 2020-04-14      |                       | Wagyu                     | Heifer | Pen 47        | 2020-05-27        | 2021-03-09         | 284                | 897.29              | 1529.49              | 632.20             | 2.36      | 1009               |         |         |
| 9000000000024 52                        | 466                                 | 2020-04-14      | 767.00                | Wagyu                     | Heifer | Pen 47        | 2020-05-27        | 2021-03-09         | 284                | 869.90              | 1504.57              | 634.68             | 2.34      | 1000               | Wagyu   | (blank) |
|                                         |                                     |                 | 770.00                | Wagyu                     | Heifer | Pen 47        | 2020-05-29        | 2021-03-09         | 284                | 844.47              | 1481.29              | 636.81             | 2.38      |                    | 1       |         |
| Displays all                            |                                     | Summarizes      | 755.01                | Wagyu                     | Heifer | Pen 47        | 2020-05-27        | 2021-03-09         | 284                | 840.08              | 1505.85              | 665.77             | 2.41      |                    |         |         |
|                                         |                                     |                 | 790.00                | Wagyu                     |        | Pen 47        | 2020-05-28        | 2021-03-09         | 284                | 853.89              | 1514.99              | 661.10             | 2.38      |                    | Sex     | 19 - Te |
| animal                                  |                                     | animal          | 767.99                | Wagyu                     | Heiter | Pen 47        | 2020-05-29        | 2021-03-09         | 284                | 816.02              | 1481.69              | 665.67             | 2.52      | 990                | -       |         |
|                                         |                                     |                 | 781.99                | Wagyu                     | Heifer | Pen 47        | 2020-05-28        | 2021-03-09         | 283                | 883.51              | 1493.06              | 609.54             | 2.24      | 990                | Heiter  | (blank) |
| performance                             |                                     | performance     | 776.00                | wagyu                     | Heiter | Pen 47        | 2020-05-27        | 2021-03-09         | 283                | 851.46              | 1503.03              | 651.57             | 2.31      |                    |         |         |
| distant a                               |                                     |                 | 720.99                | wagyu                     | Heiter | Pen 47        | 2020-05-27        | 2021-03-09         | 284                | 833.57              | 14/1.43              | 637.86             | 2.46      |                    |         |         |
| data                                    |                                     | data by pen     | 598.00                | wagyu                     | Heiter | Pen 47        | 2020-05-27        | 2021-03-09         | 2/3                | 842.64              | 1461.72              | 619.08             | 2.47      |                    | (       |         |
|                                         |                                     |                 | 725.00                | wagyu                     | Heifer | Pen 47        | 2020-05-27        | 2021-05-09         | 284                | 840.80              | 1490.81              | 610.05             | 2.59      |                    |         |         |
| 900000000034 82                         | 400                                 | 202 04 14       | 725.00                |                           |        |               | 2020-05-28        | 2021-05-09         | 284                | 85.068              | 1400.04              | 570.70             | 2.48      | 981                |         |         |
| 900000000000000000000000000000000000000 | 400                                 | 202 -04-14      | 745.00                | Provide                   | s def  | initions      | 2020-05-27        | 2021-03-09         | 282                | 801.09              | 1422.18              | 570.79             | 2.29      | 981                |         |         |
| 900000000000000000000000000000000000000 | 400                                 | 202 -04-14      | 740.00                | 1100100                   | Jo uch |               | 2020-05-27        | 2021-03-09         | 284                |                     | 1479.20              | 644.30             | 2.27      | 980                |         |         |
| 5000000 0000 05                         | 100                                 | 2020 01 21      | 71.01                 | for all                   | terme  | in the        | 2020-03-27        | 2021-03-09         | 204                | 800.22              | 1479.42              | 044.20             | 2.40      |                    | <u></u> |         |
| Animal_Sum                              | Animal_Summary Pen_Summary Glossary |                 |                       |                           | cernis | interes       |                   |                    |                    | E 4                 |                      |                    |           |                    |         |         |
|                                         |                                     |                 |                       |                           | renor  | •             |                   |                    |                    |                     |                      |                    |           |                    |         |         |
|                                         |                                     |                 |                       |                           |        |               |                   |                    |                    |                     |                      |                    |           |                    |         |         |

#### Forecasting Report: Animal Performance Summary

|                  |                           |                   |                      |              |                     |                            |                                                                                         |                     | System, An                 | imal and Fo      | recast Sumn         | naries su    | immarizes th       | e          |            |
|------------------|---------------------------|-------------------|----------------------|--------------|---------------------|----------------------------|-----------------------------------------------------------------------------------------|---------------------|----------------------------|------------------|---------------------|--------------|--------------------|------------|------------|
|                  |                           | NSIGHT            | nort                 |              |                     |                            | min., max. and average info for all animals accessing the In-<br>Pen Weighing Positions |                     |                            |                  |                     |              |                    |            |            |
| DEEF WAR         | LE HING. FO               | necasiing Re      | ροπ                  |              |                     | System Performance Summary |                                                                                         |                     | Animal Performance Summary |                  |                     |              | Forecast Summary   |            |            |
| Animal Perfo     | rmance Sum                | imary             |                      |              | Summary             | First Valid IPW Dt         | Last Valid IPW Dt                                                                       | Days on System      | First Valid IPW Wt         | Current IPW Wt   | Total Gain on IPW   | IPW ADG      | 30d Forecast HCW   |            |            |
| Customer:        | Vytelle Feede             | ers               |                      |              | Min                 | 2020-05-27                 | 2021-02-25                                                                              | 19                  | 438.45                     | 470.66           | -54.41              | -3.96        | 769                |            |            |
| Units:           | Lbs                       |                   |                      |              | Max                 | 2021-02-24                 | 2021-03-09                                                                              | 285                 | 1459.45                    | 1889.51          | 743.62              | 3.94         | 1101               |            |            |
| Report Date:     | 2021-03-12                |                   |                      |              | Average             | 2020-10-03                 | 2021-03-08                                                                              | 157                 | 887.80                     | 1198.41          | 310.61              | 1.87         | 932                |            |            |
|                  |                           | Animal            | Information          |              |                     |                            | System Performance                                                                      |                     |                            | Animal Perforr   | nance               |              | Forecast           |            |            |
| EID 💌            | VID 🔻 Lot 🔻               | Lot Entrance Dt 💌 | Lot Entrance Chute V | Wi 🔹 Breed 💌 | Sex 🔻 Current Pen 🔻 | First Valid IPW D          | Last Valid IPW D 💌                                                                      | Days on System 💌    | First Valid IPW W 💌        | Current IPW Wt 💌 | Total Gain on IPW 💌 | IPW ADG 🔻    | 30d Forecast HCW 💌 |            |            |
| 90000000000002   | 30 466                    | 2020-04-14        | 823.99               | Wagyu        | Heifer Pen 47       | 2020-05-27                 | 2021-03-09                                                                              | 284                 | 935.89                     | 1647.27          | 711.38              | 2.71         | 1101               | Pen        | ý= T       |
| 90000000000000   | 31 466                    | 2020-04-14        | 831.00               | Wagyu        | Heifer Pen 47       | 2020-05-27                 | 2021-03-09                                                                              | 284                 | 913.84                     | 1657.46          | /43.62              | 2./1         | 1090               | Pen 47     | Pen 48     |
| 900000000000004  | 32 400                    | 2020-04-14        | 821.00               | Wagyu        | Heifer Pen 47       | 2020-05-27                 | 2021-05-09                                                                              | 204                 | 921.33                     | 1610.20          | 739.45              | 2.07         | 1089               |            |            |
| 900000000000000  | 34 466                    | 2020-04-14        | 742.00               | Wagyu        | Heifer Pen 47       | 2020-05-27                 | 2021-03-08                                                                              | 204                 | 942.75                     | 1606.69          | 663.94              | 2.75         | 1052               | Pen 49     | Pen 51     |
| 9000000000000007 | 35 466                    | 2020-04-14        | 787.00               | Wagyu        | Heifer Pen 47       | 2020-05-27                 | 2021-03-09                                                                              | 284                 | 895.36                     | 1610.46          | 715.09              | 2.64         | 1001               |            |            |
| 900000000000008  | 36 466                    | 2020-04-14        | 831.00               | Wagyu        | Heifer Pen 47       | 2020-05-29                 | 2021-03-09                                                                              | 284                 | 934.89                     | 1609.93          | 675.03              | 2.49         | Fore               | cast sho   | ws the     |
| 90000000000009   | 37 466                    | 2020-04-14        | 767.00               | Wagyu        | Heifer Pen 47       | 2020-05-27                 | 2021-03-09                                                                              | 281                 | 897.82                     | 1569.17          | 671.35              | 2.62         | 1010               |            | wo the     |
| 900000000000010  | 38 466                    | 2020-04-14        | 725.00               | Wagyu        | Heifer Pen 47       | 2020-05-27                 | 2021-03-09                                                                              | 283                 | 878.48                     | 1583.75          | 705.27              | 2.63         | fore               | casted h   | ot carcass |
| 90000000000011   | 39 466                    | 2020-04-14        | 836.01               | Wagyu        | Heifer Pen 47       | 2020-05-27                 | 2021-03-09                                                                              | 284                 | 929.12                     | 1580.31          | 651.19              | 2.28         |                    |            |            |
| 90000000000012   | 40 466                    | 2020-04-14        | 778.00               | Wagyu        | Heifer Pen 47       | 2020-05-27                 | 2021-03-08                                                                              | 284                 | 896.03                     | 1492.55          | 596.52              | 2.50         | weig               | ghts for e | ach        |
| 90000000000013   | 41 466                    | 2020-04-14        | 756.99               | Wagyu        | Heifer Pen 47       | 2020-05-27                 | 2021-03-09                                                                              | 284                 | 911.94                     | 1585.55          | 673.62              | 2.46         |                    | ,<br>      |            |
| 90000000000014   | 42 466                    | 2020-04-14        | 801.00               | Wagyu        | Heifer Pen 47       | 2020-05-27                 | 2021-03-09                                                                              | 284                 | 908.82                     | 1540.00          | 631.17              | 2.50         | anin               | าลเ 30-ตล  | lys from   |
| 90000000000015   | 43 466                    | 2020-04-14        |                      | Wagyu        | Heifer Pen 47       | 2020-05-27                 | 2021-03-09                                                                              | 281                 | 891.35                     | 1544.94          |                     | 2.50         | that               | time of r  | onorting   |
| 90000000000016   | 44 466                    | 2020-04-14        | 812.99               | Wagyu        | Heifer Pen 47       | 2020-05-27                 | 2021-03-09                                                                              | 282                 | 922.61                     | 1551.76          | 629.15              | 2.32         | the                | time of n  | eporting.  |
| 90000000000017   | 45 466                    | 2020-04-14        | 754.00               | Wagyu        | Heifer Pen 47       | 2020-05-27                 | 2021-03-09                                                                              | 284                 | 864.41                     | 1580.60          | 716.18              | 2.50         | Fore               | casted v   | alues will |
| 90000000000018   | 46 466                    | 2020-04-14        | 811.01               | Wagyu        | Heifer Pen 47       | 2020-05-27                 | 2021-03-09                                                                              | 283                 | 933.45                     | 1541.04          | 607.59              | 2.29         | TOIC               |            |            |
| 900000000000000  | 47 466                    | 2020-04-14        | 792.99               | Wagyu        | Heiter Pen 47       | 2020-05-27                 | 2021-03-09                                                                              | 281                 | 905.97                     | 1523.94          | 617.97              | 2.35         | only               | be repo    | rted if    |
| 900000000000021  | Animal I                  | nformation        | shows the fo         | ollowing fo  | Pen 47              | System                     | Performance                                                                             | shows <sup>84</sup> | Animal                     | Performanc       | e shows the         | first 36     | anin               | nal lot er | trance     |
| 900000000000022  |                           |                   |                      |              | Pen 47<br>Pen 47    | the dat                    |                                                                                         | and last 84         |                            |                  |                     | .59          | data               | hroad a    |            |
| 90000000000024   | each ani                  | mai it availa     | ble:                 |              | Pen 47              | the date                   | e of the first                                                                          | and last            | and last                   | valid in-pei     | n weight for        | .34          | date               | , preed a  | ind sex    |
| 900000000000025  | • EID                     |                   |                      |              | Pen 47<br>Pen 47    | valid in                   | -pen weight                                                                             | 84                  | each ani                   | mal, along       | with each           | .38          | are                | orovided   |            |
| 90000000000027   | Visua                     | l ID              |                      |              | Pen 47              | collecte                   | d for each a                                                                            | nimal, 🔤            | animal's                   | total weigh      | nt gain and         | .38          | 990                | Sex        | 2= .       |
| 90000000000028   |                           |                   | Data and C           |              | Pen 47              | alanau                     | المترجب والقراطة                                                                        | 84                  |                            | daile aain a     |                     | .52          | 990                | Lloifor    | (blook)    |
| 900000000000029  | • LOT#,                   | Lot Entrance      | e Date and C         | nute weig    | Pen 47              | along w                    | ith the num                                                                             | ber of              | average                    | dally gain d     | over the entir      | re <u>31</u> | 989                | Heller     | (DIANK)    |
| 90000000000031   | Breed                     |                   |                      |              | Pen 47              | valid da                   | vs each anin                                                                            | hal has             | time that                  | t they acce      | ssed the In-P       | Pen 46       | 987                |            |            |
| 90000000000032   |                           |                   |                      |              | Pen 47              |                            |                                                                                         | 73                  |                            |                  |                     | .47          | 984                |            |            |
| 9000000000033    | • Sex                     |                   |                      |              | Pen 47              | been or                    | the system                                                                              | 84                  | Weighin                    | g Positions      |                     | .39          | 983                |            |            |
| 9000000000034    |                           | at Date           |                      |              | Pen 47              | 2020-03-20                 | 2021-03-05                                                                              | 284                 | 650.56                     | 1400.04          | 018.50              | 2.48         | 981                |            |            |
| 9000000000035    | <ul> <li>Curre</li> </ul> | nt Pen            |                      |              | Pen 47              | 2020-05-27                 | 2021-03-09                                                                              | 282                 | 851.39                     | 1422.18          | 570.79              | 2.29         | 981                |            |            |
| 900000000000036  | 65 V 165                  | 2020 04 14        | 761.01               | 14/m m u c   | Pen 47              | 2020-05-27                 | 2021-03-09                                                                              | 284                 | 867.56                     | 1479.26          | 611.69              | 2.27         | 980                |            |            |
| A                |                           | Dan Summary       |                      | wagyu        | nener ren4/         | 2020-05-27                 | 2021-03-09                                                                              | 204                 | 035.22                     | 1479.42          | 044.20              | 2.40         | -975.              |            |            |

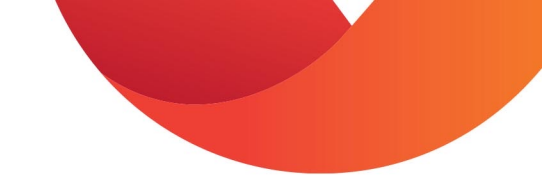

# Forecasting Report: Pen Summary

#### **Vytelle** INSIGHT

#### **BEEF MARKETING: Forecasting Report**

#### **Pen Summary**

| Customer:    | Vytelle Feeders |
|--------------|-----------------|
| Units:       | Lbs             |
| Report Date: | 2021-03-11      |

|        |          |              |              | Animal Information |           |           |               | System Summary     |
|--------|----------|--------------|--------------|--------------------|-----------|-----------|---------------|--------------------|
| Pen 🔽  | # Head 💌 | Min Weight 🔽 | Max Weight 💌 | Average Weight 🖃   | Min ADG 🔽 | Max ADG 🔽 | Average ADG 🔽 | 💿 Days on System 🚽 |
| Pen 47 | 149      | 1186         | 1657         | 1397               | 1.15      | 2.73      | 2.19          | 42226              |
| Pen 48 | 154      | 1070         | 1673         | 1365               | -1.05     | 2.39      | 1.58          | 29536              |
| Pen 49 | 152      | 1320         | 1890         | 1551               | 0.40      | 2.77      | 1.93          | 27170              |
| Pen 51 | 162      | 702          | 1317         | 1003               | 0.90      | 3.45      | 2.39          | 16704              |
| Pen 52 | 141      | 471          | 825          | 650                | -3.96     | 3.94      | 1.16          | 3088               |

Pen Summary summarizes all of the animal weight info by pen

|                |             | animal weight info by pen |
|----------------|-------------|---------------------------|
|                |             |                           |
|                |             |                           |
|                |             |                           |
|                |             |                           |
|                |             |                           |
|                |             |                           |
| Animal_Summary | Pen_Summary | Glossary 🕀                |

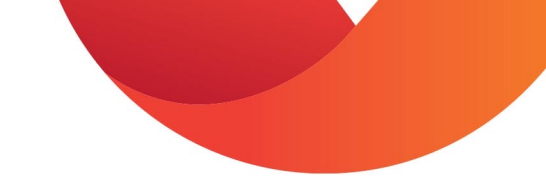

## **BMP Report - Glossary**

#### Glossary of Terms

VID: visual identification tag number. Wt: weight. Dt: date. IPW: in-pen-weight ADG: average daily gain. HCW: hot carcass weight Lot Entrance Dt: date that cattle enter above. the feedlot and are assigned a lot number and pen. Lot Entrance Chute Wt: Individual animal chute weight collected when cattle enter the feedlot: linked to EID and Lot Number. Current Pen: the pen that the animal is in at the time of reporting. First Valid IPW Dt: the date of the first valid IPW weight collected by the system. Last Valid IPW Dt: the date of the last valid IPW weight collected by the system. reporting. Days on System: number of valid days that the animal has recorded a weight while on the IPW system. reporting. First Valid IPW Wt: first valid estimated full body weight collected from the IPW system. Current IPW Wt: the latest valid reporting. estimated full body weight collected from the IPW system. Total Gain on IPW: total weight gain during the time that the animal has had access to the IPW system, only including valid data. ADG on IPW: ADG, calculated using only valid weights, over the entire time that the animal had access to the IPW system. 30d Forecast HCW: the estimated hot Pen Summary Average ADG: the average Animal Summary Pen Summary Glossary

carcass weight of an animal, 30 days after the report was created. System Performance Summary: the minimum, maximum and average first and last valid IPW dates, days on the system for all animals being monitored at that time. All metrics are described in more detail above. Animal Performance Summary: the minimum, maximum and average first and current valid IPW Wt, total IPW gain and IPW ADG for all animals being monitored at that time. All metrics are described in more detail Forecast Summary: the minimum,

maximum and average forecasted 30-day hot carcass weights for all animals being monitored at that time. The 30-day forecasted hot carcass weight is described in more detail above Pen Summary # Head: number of animals in the pen at the time of reporting. Pen Summary Min Weight: minimum weight of all animals in the pen at the time of Pen Summary Max Weight: maximum weight of all animals in the pen at the time of Pen Summary Average Weight: average weight of all animals in the pen at the time of Pen Summary Min ADG: the minimum ADG (calculated for the entire time animals had access to the IPW system) for the entire pen at the time of reporting. Pen Summary Max ADG: the maximum ADG (calculated for the entire time animals had access to the IPW system) for the entire pen at the time of reporting.

(+)

ADG (calculated for the entire time animals had access to the IPW system) for the entire pen at the time of reporting. Pen Summary Days on System: the sum of all animal days on the IPW system for a aiven pen.

> **Glossary** provides definitions for all of the terms used throughout the report

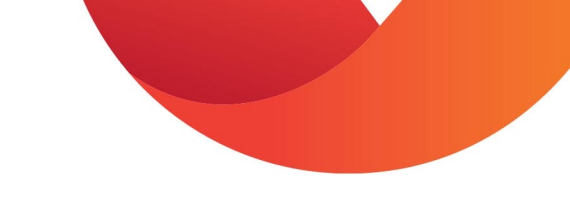

# Requesting Historical Data

• Requesting historical data (more than 12 months) or special requests can be subject to additional charges.